Takara Bio USA

# Cogent<sup>™</sup> NGS Analysis Pipeline User Manual

Cat. Nos. Many software v3.1 (011525)

Takara Bio USA, Inc. 2560 Orchard Parkway, San Jose, CA 95131, USA U.S. Technical Support: <u>technical support@takarabio.com</u>

| I.     | Table of Contents                                                 |   |
|--------|-------------------------------------------------------------------|---|
| II. I  | ntroduction                                                       | 5 |
| А.     | What's New                                                        | 5 |
| B.     | Supported NGS Products                                            | 5 |
| III. E | Before You Begin                                                  | 6 |
| А.     | Supported Operating Systems                                       |   |
| B.     | Hardware Requirements                                             | 7 |
| C.     | User Account Requirements                                         | 7 |
| D.     | Additional Hardware and Software Dependencies and Recommendations | 7 |
| E.     | Required Input Files                                              |   |
| IV. S  | Software Overview                                                 | 9 |
| А.     | RNA-seq Analysis Workflow                                         | 9 |
| B.     | DNA-seq Analysis Workflow                                         |   |
| V. I   | nstallation & Configuration Options                               |   |
| А.     | Verify the Conda Installation                                     |   |
| B.     | Uninstall Previous Instances of CogentAP                          |   |
| C.     | Install Cogent NGS Analysis Pipeline v3.1                         |   |
| D.     | (Optional) Set Up \$COGENT_AP_HOME Environmental Variable         |   |
| E.     | How to Uninstall CogentAP                                         |   |
| VI. F  | Running the Pipeline                                              |   |
| А.     | Generation of raw-fastq Files                                     |   |
| B.     | RNA-Seq Analysis                                                  |   |
| C.     | DNA-Seq Analysis                                                  |   |
| D.     | Resuming an Analysis                                              |   |
| E.     | Clearing Out the Work Directory                                   |   |
| VII. T | Fest Dataset                                                      |   |
| VIII.C | Dutput Files                                                      |   |
| А.     | Output Folder Structure                                           |   |
| В.     | HTML Report                                                       |   |
| C.     | Raw Data Files                                                    |   |
| D.     | logs Folder                                                       |   |
| E.     | BAM Files                                                         |   |
| Apper  | ndix A. Analysis of Raw RNA-Seq Data Files                        |   |
| A.     | Default Analysis Files                                            |   |

|        | Cogent " NGS Analysis Pipeline User Manual |
|--------|--------------------------------------------|
| B.     | Gene Fusion Files                          |
| C.     | Immune Profiling Files                     |
| Append | x B. Analysis of Raw DNA-seq Data Files    |
| A.     | Default Analysis Files                     |

. ..

...

.

# **Table of Figures**

| Figure 1. High-level RNA-seq analysis workflow of CogentAP and how its output can be carried over to CogentDS | 9  |
|----------------------------------------------------------------------------------------------------|----|
| Figure 2. High-level DNA-seq analysis workflow of CogentAP and how its output can be carried over to CogentDS | 11 |
| Figure 3. Screenshot of the Linux command line showing a successful check of the base Conda environment       | 11 |
| Figure 4. The sub-directory and files list of the CogentAP folder                                             | 13 |
| Figure 5. Console message illustrating a successful CogentAP software install on the Linux server             | 13 |
| Figure 6. The output of cogent rna demux -h at the command line                                               | 20 |
| Figure 7. The output of cogent rna analyze -h at the command line                                             | 23 |
| Figure 8. The output of cogent rna postprocess fusion -h at the command line                                  | 24 |
| Figure 9. The output of cogent rna postprocess immune -h at the command line                                  | 25 |
| Figure 10. The output of cogent dna demux -h at the command line                                              | 29 |
| Figure 11. The output of cogent analyze -h at the command line                                                | 31 |
| Figure 12. The test/fixtures/experiments/ICELL8 FLA folder under \$COGENT AP HOME                             | 33 |
| Figure 13. Folders and files of the output directory for a typical RNA-seq analysis.                          | 36 |
| Figure 14. Folders and files of the output directory for a Shasta Total RNA-Seq Kit analysis.                 | 37 |
| Figure 15. Folders and files of the directory for a typical Cogent DNA demux output folder                    | 37 |
| Figure 16. Folders of the directory for a typical Cogent DNA-seq analysis output folder.                      | 38 |
| Figure 17. Example experimental overview section of the HTML report.                                          | 39 |
| Figure 18. Example data statistics plot from the HTML report                                                  | 40 |
| Figure 19. Example QC analysis section of the HTML report                                                     | 40 |
| Figure 20. Example PCA analysis plots from the HTML report.                                                   | 41 |
| Figure 21. Example UMAP plot from the HTML report                                                             | 42 |
| Figure 22. Example Experimental Overview table and Reads by Sample Type plot from the QC metrics report       | 43 |
| Figure 23. Example Read Statistics and Additional Metrics tables from the QC metrics report                   | 44 |
| Figure 24. Example Gini Plot and Loess Plot from the DNA-seq analysis report                                  | 45 |
| Figure 25. Example CCN Heatmap plot from the DNA-seq analysis report                                          | 46 |
| Figure 26. Example UMAP plot from the DNA-seq analysis report                                                 | 46 |
| Figure 27. Example of a gene matrix file                                                                      | 51 |
| Figure 28. Example of a gene matrix with intron counts file                                                   | 51 |
| Figure 29. Example of a transcript matrix file                                                                | 52 |
| Figure 30. Example of a gene info file.                                                                       | 53 |
| Figure 31. Example of a transcript info file.                                                                 | 54 |
| Figure 32. Example of a junction matrix file                                                                  | 55 |
| Figure 33. Example of a spanning matrix file                                                                  | 55 |
| Figure 34. Example of a clonotype matrix file.                                                                | 57 |
| Figure 35. Example of a clonotype metadata file                                                               | 58 |

## **Table of Tables**

| Table 1. Applications and kits compatible with Cogent NGS Analysis Pipeline v3.1                              | 5    |
|----------------------------------------------------------------------------------------------------|------|
| Table 2. Shasta and ICELL cx experiment type options for the validated Takara Bio reagent kits                | . 14 |
| Table 3. Plate-based experiment type options for the validated Takara Bio reagent kits.                       | . 15 |
| Table 4. Full list of options under cogent rna demux -h                                                       | . 18 |
| Table 5. Full list of options under cogent rna analyze -h                                                     | . 21 |
| Table 6. Full list of options under cogent dna demux -h                                                       | . 27 |
| Table 7. Full list of options under cogent dna analyze -h                                                     | . 30 |
| Table 8. Raw data files generated by CogentAP RNA-seq analysis.                                               | . 47 |
| Table 9. Raw data files generated by CogentAP DNA-seq analysis                                                | . 47 |
| Table 10. Processed data output files generated by the default CogentAP analysis command for RNA-seq analysis | . 49 |
| Table 11. Columns that will be present in the *_stats.csv file output by CogentAP (input workflow agnostic)   | . 49 |
| Table 12. Additional columns in the stats file protocols that utilize UMIs in the workflow                    | . 50 |
| Table 13. Columns in the gene_info.csv output file                                                            | . 52 |
| Table 14. Columns in the transcript_info.csv output file                                                      | . 53 |
| Table 15. Raw data output files generated by CogentAP fusion analysis.                                        | . 54 |
| Table 16. Raw data output files generated by CogentAP immune analysis.                                        | . 56 |
| Table 17. Columns in the *_ clonotype_matrix.csv output file                                                  | . 56 |
| Table 18. Columns in the *_metadata.csv output file                                                           | . 57 |
| Table 19. Columns in the *_full_summary.csv output file                                                       | . 58 |
| Table 20. Processed data output files generated by the default CogentAP analysis command for DNA-seq analysis | . 59 |

### II. Introduction

**Cogent NGS Analysis Pipeline** (CogentAP) is a bioinformatics software for analyzing RNA-seq and DNA-seq stored in FASTQ files generated from libraries prepared using select Takara Bio next-generation sequencing (NGS) reagent kits. The output from CogentAP can then be imported into <u>Cogent NGS Discovery Software</u> (CogentDS) for additional processing and visualizing the data.

We recommend new users to read through this document prior to starting. There is also a <u>quick start guide</u> available to download, which is a streamlined reference document for installation and usage of the software.

The program takes software-modified input files from sequencers and outputs the following:

- an HTML report, with results typical to single-cell analysis,
- an R data object (rds file) which can be used as input for CogentDS, and
- processed data files, such as a gene matrix and stats files, which can be used for further analysis (for kits other than the Shasta<sup>™</sup> Total RNA-Seq Kit and for analyses with ≤5,000 barcodes).

CogentAP uses Nextflow as the pipeline manager and can be run on a Linux server using a command-line interface.

### A. What's New

Unless otherwise noted, the current version of CogentAP software contains all features included in previous versions.

- Cogent NGS Analysis Pipeline v3.1
  - Changes to the install and upgrade procedure
  - New pipeline framework (Nextflow)
  - New DNA-seq analysis workflow, including CNV calling
  - New DNA-seq demux option
  - Option to perform ribodepletion of data
  - New experiment type options for the following kits:
    - Shasta Total RNA-Seq Kit 2 Chip
    - Shasta Whole-Genome Amplification Kit 2 Chip

**NOTE:** Release notes for prior versions can be found on the <u>Cogent NGS Analysis Pipeline product</u> page.

### B. Supported NGS Products

Table 1 lists the Takara Bio products that the sequencing results can be processed by CogentAP. For processing sequencing results from Takara Bio immune profiling kits, refer to the <u>Cogent NGS Immune</u> <u>Profiler</u>.

| Table 1. Applications | and kits | compatible with | Cogent NGS | <b>Analysis</b> | Pipeline v3.1. |
|-----------------------|----------|-----------------|------------|-----------------|----------------|
|-----------------------|----------|-----------------|------------|-----------------|----------------|

| System                       | Experiment type                                      | Kit or application                             |
|------------------------------|------------------------------------------------------|------------------------------------------------|
| Shasta Single Cell<br>System | Single-cell full gene-body total<br>RNA-seq analysis | Shasta Total RNA-Seq Kit - 2 Chip              |
|                              | Single-cell whole-genome amplification               | Shasta Whole-Genome Amplification Kit - 2 Chip |

| System                            | Experiment type                                                 | Kit or application                                                                                                    |
|-----------------------------------|-----------------------------------------------------------------|----------------------------------------------------------------------------------------------------|
| ICELL8® cx Single-<br>Cell System | Single-cell full gene-body total RNA-seq analysis               | <u>Shasta Total RNA-Seq Kit - 2 Chip</u>                                                                                                    |
|                                   | Single-cell whole-genome amplification                          | Shasta Whole-Genome Amplification Kit - 2 Chip                                                                                                    |
|                                   | Single-cell full gene-body<br>transcriptome analysis            | SMART-Seq® Pro Application Kit - 2 Chip                                                                                                    |
| Plate-based                       | Single-cell full gene-body transcriptome analysis (with UMIs)   | SMART-Seq_mRNA_LP (with UMIs)                                                                                                    |
|                                   | Single-cell full gene-body<br>transcriptome analysis (no UMIs)  | SMART-Seq_mRNA_LP<br>SMART-Seq_mRNA<br>SMART-Seq_mRNA_Single_Cell_LP<br>SMART-Seq_mRNA_Single_Cell<br>SMART-Seq_mRNA_HT_LP<br>SMART-Seq_mRNA_HT<br>SMART-Seq_v4_PLUS_Kit*<br>SMART-Seq_v4_PLUS_Kit*<br>SMART-Seq_v4_Ultra®_Low_Input_RNA_Kit*<br>SMART-Seq_Single_Cell_PLUS_Kit*<br>SMART-Seq_Single_Cell_Kit*<br>SMART-Seq_HT_PLUS_Kit* |
|                                   | Strand-specific total RNA-seq for mammalian samples (with UMIs) | <u>SMART-Seq Total RNA Pico Input with UMIs</u><br>(ZapR® Mammalian)<br><u>SMARTer® Stranded Total RNA-Seq Kit v3 - Pico</u><br>Input Mammalian*                                                                                                    |
|                                   | Strand-specific total RNA-seq for mammalian samples (no UMIs)   | <u>SMART-Seq_Total RNA_Pico_Input (ZapR_Mammalian)</u><br><u>SMART-Seq_Total RNA_Single Cell (ZapR_Mammalian)</u><br><u>SMART-Seq_Stranded Kit</u><br><u>SMARTer_Stranded Total RNA-Seq_Kit v2 - Pico_Input Mammalian</u>                                                                                                    |
|                                   | Single-cell genome and transcriptome analysis (no UMIs)         | Embgenix™ GT-omics Kit                                                                                                    |

\*Product will be phased out soon. Please refer to the product page (via the hyperlink, if available) or contact your local sales representative for more information.

### III. Before You Begin

### A. Supported Operating Systems

CogentAP is designed to be installed on a server running Linux. The following versions of Linux have been tested and are supported for use with the software:

- CentOS 8 or higher
- RedHat 8 or higher
- Ubuntu 18.04 or higher

### B. Hardware Requirements

For analyzing the output of Illumina® NextSeq® High-Output sequencing, the following server requirements (or better) are recommended:

- CPU: 24 cores
- RAM: 64 GB
- Free hard drive space:
  - For all kits apart from the Shasta Total RNA-Seq Kit 2 Chip and Shasta Whole-Genome Amplification Kit - 2 Chip: at least 1 TB
  - For Shasta Total RNA-Seq Kit 2 Chip and Shasta Whole-Genome Amplification Kit 2 Chip: at least 6 times the size of the input FASTQ files (for analyses with default parameters), and 10 times the size of the input FASTQ files (for analyses that will include optional ribodepletion, immune profiling, and fusion analyses)

Testing was also done on MiniSeq<sup>™</sup>, MiSeq<sup>®</sup>, HiSeq<sup>®</sup>, and NovaSeq<sup>™</sup> datasets.

- MiniSeq or MiSeq—less computational power may be needed than the specifications described for NextSeq output
- HiSeq or NovaSeq—requires more computational power than described for NextSeq output

Precise hardware requirements were not determined for output from these datasets. Support for performance issues of the servers in conjunction with these dataset types may be limited.

### C. User Account Requirements

The account used to install CogentAP needs to have read/write (R/W) permissions for the following folders:

- Where CogentAP will be located,
- Where CogentAP will be run, and
- Where the analyses output will be saved.

Once installed, other accounts can be used to run CogentAP, but these accounts need to have R/W permissions for the latter two folders listed above.

### D. Additional Hardware and Software Dependencies and Recommendations

### • Bash UNIX shell

### • Internet connectivity on the server

The installation process requires internet connectivity, as it sources scripts from GitHub, Bioconda, and CRAN, and downloads genome information from an Amazon S3 bucket. Please ensure that internet connectivity is available on the UNIX server while installing.

• Conda

CogentAP leverages the open-source package manager Conda for installation of CogentAP and its dependencies. Any tools and applications required by CogentAP are installed through Conda inside a local environment explicitly created for CogentAP. Conda installation instructions can be found at <u>https://conda-forge.org/download/</u>.

If Conda is already installed on your server, it is highly recommended to remove the existing installation and install a new version. Instructions for removing an existing Conda installation can be found at <a href="https://github.com/conda-forge/miniforge?tab=readme-ov-file#uninstallation">https://github.com/conda-forge/miniforge?tab=readme-ov-file#uninstallation</a> and <a href="https://docs.anaconda.com/anaconda/uninstall/">https://docs.anaconda.com/anaconda/uninstall/</a>.

### bcl2fastq/BCL Convert

CogentAP takes raw FASTQ files as input. Sequencer output FASTQ files can be converted to raw FASTQ files using bcl2fastq or bclconvert software from Illumina.

The bcl2fastq software can be downloaded and installed from <u>https://support.illumina.com/sequencing/sequencing\_software/bcl2fastq-conversion-software.html</u>. The bclconvert software can be downloaded and installed from <u>https://support.illumina.com/sequencing/sequencing\_software/bcl-convert/downloads.html</u>.

### • Keyboard, monitor, and mouse directly into the server, or a remote access program

CogentAP must be run on the Linux server in which it is installed. If users do not have direct console access, a remote access program that enables a Virtual Network Computing (VNC) connection is required through a program such as RealVNC (<u>realvnc.com</u>), TightVNC (<u>tightvnc.com</u>), TigerVNC (<u>tigervnc.org</u>), or similar. Alternatively, users can connect to the Linux server using SSH. In order to keep an SSH-based analysis running when the connection is lost, users can use a screen or tmux session.

For more information on VNC, along with other VNC clients that can be used, please see the Wikipedia entry at <u>https://en.wikipedia.org/wiki/Virtual\_Network\_Computing</u>.

### E. Required Input Files

• Paired-end read FASTQ files (converted to raw-fastq files using bcl2fastq or BCL Convert)

NOTE: Single-end FASTQ files cannot be processed using CogentAP

- Sample description file, which can be any one of the following:
  - For experiment results from the Shasta, ICELL8 cx, or ICELL8 systems:
    - Well-list file—a text file output by the Shasta CellSelect® Software that contains well-level sample information. For more information, see Section V.A.6 of the <u>Shasta CellSelect</u> <u>Software User Manual</u>.
  - For plate-based experiment results:
    - Well-list-like format file—a text file that contains sample information, including columns "Barcode" and "Sample". Each column name is case-sensitive. The "Barcode" column contains i7 and i5 indexes concatenated with a plus-sign ("+") (e.g., TAGCGAGT+CCGTTGCG), as in the example below.

Sample, Barcode GM12877,ATGTAAGT+CATAGAGT GM12877,GCACGGAC+TGCGAGAC GM12877,GGTACCTT+GACGTCTT GM05067,AACGTTCC+AGTACTCC GM06067,GCAGAATT+TGGCCGGT GM05067,ATGAGGCC+CAATTAAC GM08331,AGCCTCAT+TCTCTACT GM08331,GATTCTGC+CTCTCGTC GM08331,TCGTAGTG+CCAAGTCT Etc...

For more information about the contents of a well-list-like file, please refer to <u>Shasta Single</u> <u>Cell System User Manual</u>, Appendix C, Section A ("Wells Data Table")

• An Illumina sample sheet—a file format used by Illumina for storing biological sample information and metadata associated with a given experiment.

**NOTE:** Sample names are used by CogentAP for statistical analysis, such as clustering, and is handled as a group name in the analysis. Illumina sample sheets, natively, require unique sample names for each row in the file, meaning clustering cannot be performed and may cause error messages.

If using an Illumina sample sheet as input that includes multiple experimental instances of one sample, it is recommended that the sample names in the sheet be edited to align with the Well-list-like format usage so more accurate analysis results can be provided.

### IV. Software Overview

### A. RNA-seq Analysis Workflow

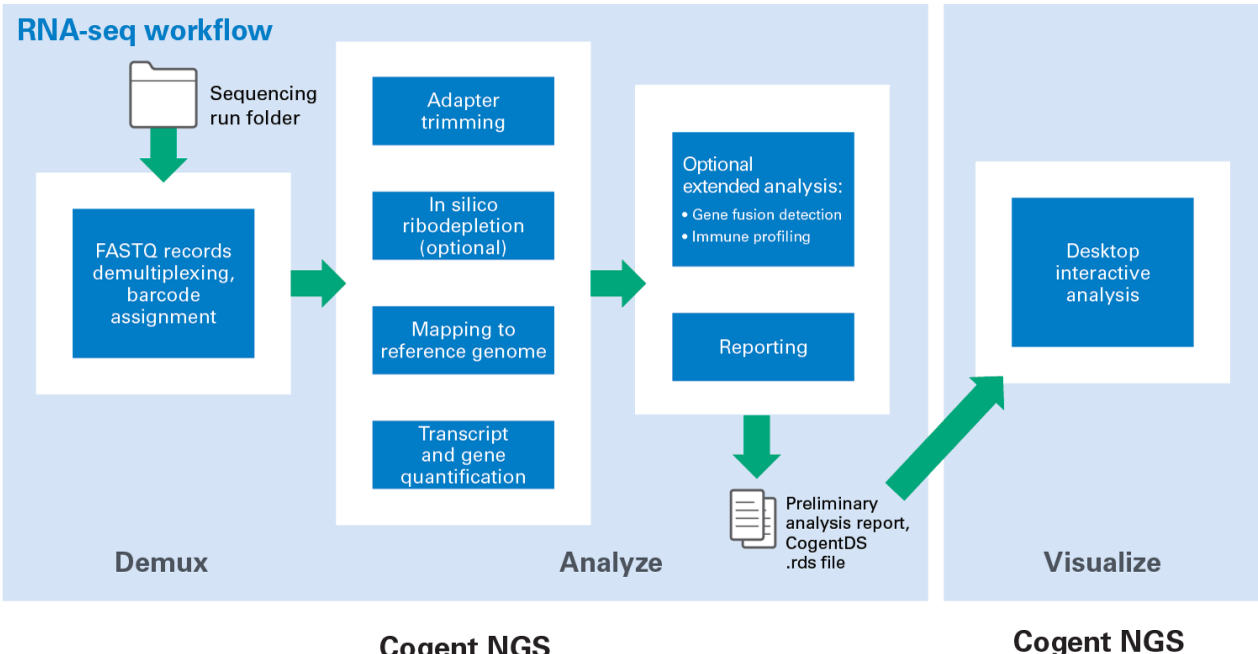

#### Cogent NGS Analysis Pipeline

Cogent NGS Discovery Software

Figure 1. High-level RNA-seq analysis workflow of CogentAP and how its output can be carried over to CogentDS.

For analysis of RNA-seq data, CogentAP consists of two main parts, the demultiplexer (demuxer) and the analyzer.

• The demultiplexer extracts the barcode from the sequencing data (based on the protocol) and writes it into FASTQ files at the end of the read name. There are two options:

- The default splits the data up into barcode-level gzipped FASTQ files, which are required for input into the analyzer.
- The second option leaves the barcode-assigned reads in combined gzip FASTQ files. This format is incompatible with CogentAP v3.1 analysis but can be used with other third-party tools if they support such FASTQ files.
- The analyzer takes the data sent to it by the demultiplexer and performs the following functions:
  - Read trimming (using <u>Cutadapt</u>)
  - Sequencing QC metrics (optional, using <u>FastQC</u>)
  - Genome alignment (using the <u>STAR</u> aligner)
  - Ribodepletion (using <u>SortMeRNA</u>, optional)
  - Deduplication using unique molecular identifiers (UMIs) and unique start stop positions (USSs) (only for reagent kits that employ UMIs, using <u>UMI-tools</u>)
  - Gene expression and transcript expression counting (using <u>Salmon</u>)
  - Gene fusion detection (using <u>STAR-Fusion</u>, optional)
  - Immune profiling analysis (using <u>TRUST4</u>, optional)
  - Summarization (using custom scripts)
  - Generating an HTML report (using a build-in lite version of <u>CogentDS</u>)
- The optional extended analyses (gene fusion and immune profiling analysis) can be launched independently, taking input directly from the analyzer output directory.

**NOTE:** Not all experiment types support the optional analyses. See <u>Section V.B.2</u>, "Optional Extended Analysis" for more information.

### B. DNA-seq Analysis Workflow

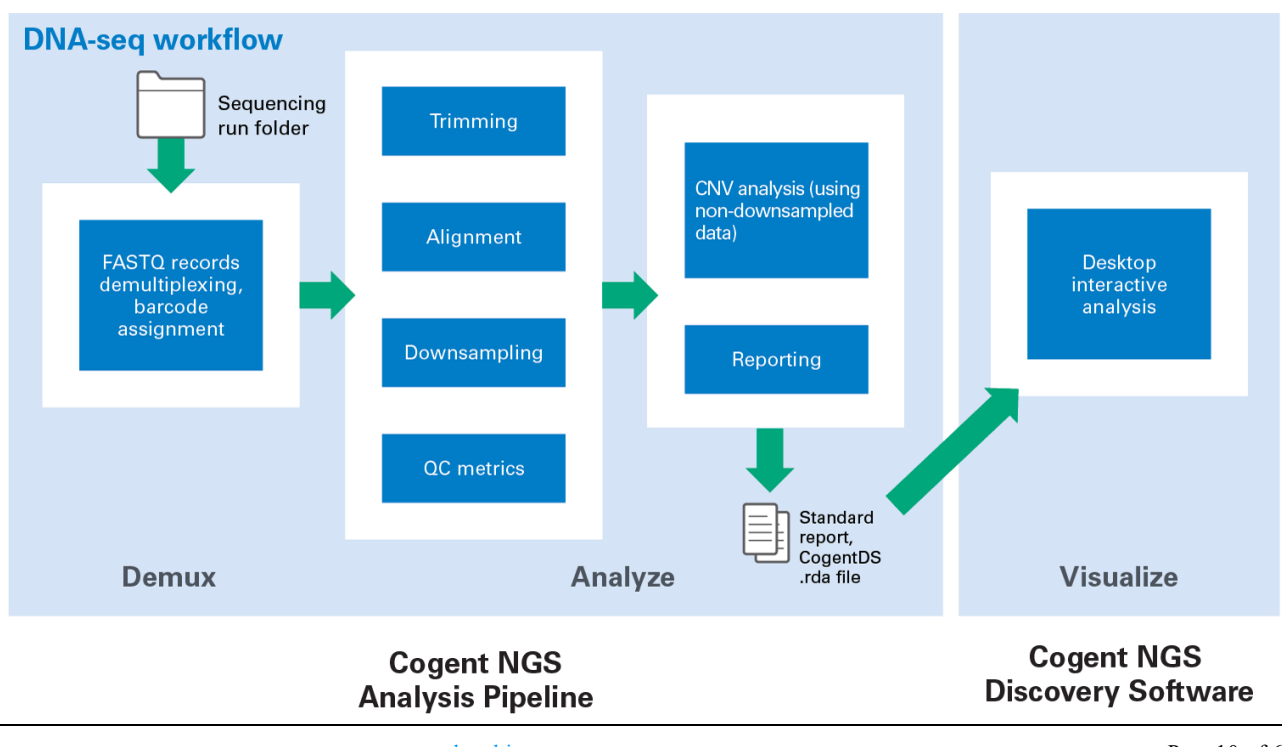

Figure 2. High-level DNA-seq analysis workflow of CogentAP and how its output can be carried over to CogentDS.

CogentAP for DNA-seq analysis also consists of two main parts, the demultiplexer and the analyzer.

- The demultiplexer extracts the barcode from the sequencing data (based on the protocol) and writes it into FASTQ files at the end of the read name. There are two options:
  - The default behavior splits the data up into barcode-level gzipped FASTQ files, which are required for input into the analyzer.
  - The second option leaves the barcode-assigned reads in combined gzip FASTQ files. This format is incompatible with CogentAP v3.1 analysis but can be used with other third-party tools if they support such FASTQ files.
- The analyzer takes the data sent to it by the demultiplexer and performs the following functions:
  - Read trimming (using <u>Trimmomatic</u>)
  - Genome alignment (using the <u>Bowtie2</u> aligner)
  - Sequencing QC metrics (using FastQC, samtools, Picard, deepTools and MultiQC)
  - Summarization (using custom scripts)
  - CNV calling and generation of CNV-related QC plots (using <u>Ginkgo</u>)
  - Generating QC and Analysis reports (a built-in lite version of <u>CogentDS</u> and custom scripts)

### V. Installation & Configuration Options

Run through the steps in this section to set up the Linux server and install CogentAP.

### A. Verify the Conda Installation

1. Type the following command in at the command-line prompt in any directory location on the Linux server.

conda -V

If Conda is successfully installed, it should return text with the version number.

e.g.,

conda 24.4.0

2. Check to see if the base Conda environment can be activated. Type the following command into the prompt on the server:

conda activate

A successful Conda install will result in a change in the prompt, as shown in Figure 3.

```
$ conda activate
(base) $
(base) $ conda dectivate
$
```

Figure 3. Screenshot of the Linux command line showing a successful check of the base Conda environment. If the Conda installation was not completed as required, both commands would return error messages.

3. If Conda is successfully installed and the prompt changed, as displayed in Figure 3, type the following command to return to the default Linux prompt:

### conda deactivate

This command will take you back to the Linux prompt and out of the Conda environment.

4. Installation of miniforge3 typically adds the location of its installation to the user's system environment. This is also required for the successful installation of CogentAP.

The following steps can be used to verify that the Conda SPATH is configured correctly.

a. Open the file .bash\_profile, which for an individual user account will be located in the home directory:

more ~/.bash profile

b. Verify a line similar to the following is showing in the file:

export PATH="/home/<USERNAME>/miniforge3/bin:\$PATH"

where <USERNAME> is replaced by the username of the account that installed Conda.

e.g., username is 'myacct':

export PATH="/home/myacct/miniforge3/bin:\$PATH"

If the line isn't displaying or the .bash\_profile file does not exist, it will need to be manually created and populated. For more information on setting an environment variable, see a UNIX user manual or a forum post like <u>https://stackoverflow.com/a/7502128</u>.

### B. Uninstall Previous Instances of CogentAP

**NOTE:** If CogentAP has never been installed on the server, skip to the next section (Section IV.C).

If an earlier version of CogentAP was installed on the server, it should be uninstalled prior to installing Cogent NGS Analysis Pipeline v3.1.

Follow the uninstall directions in <u>Section IV.E</u> ("How to Uninstall CogentAP").

### C. Install Cogent NGS Analysis Pipeline v3.1

CogentAP is available for download as a compressed file from the CogentAP product page.

- Download the installation ZIP file (Cogent\_NGS\_Analysis\_Pipeline\_v3.1.zip), following the directions (a) on the page seen after submitting the sign-up form on the CogentAP product page or (b) in the confirmation email sent to the email address submitted in the form.
- 2. Move or copy the CogentAP ZIP file onto the Linux server into the directory location where you want to install CogentAP.

**NOTE:** The account logged into while doing the installation must have read/write privileges to the install directory chosen.

3. From the same directory location in Step 2, run the following two commands in the order listed:

```
unzip Cogent_NGS_Analysis_Pipeline_v3.1.zip && \
mv Cogent_NGS_Analysis_Pipeline_v3.1 CogentAP
```

cd CogentAP

The CogentAP directory contains files and directories required by the pipeline's scripts.

| •                    |
|----------------------|
| — bin                |
| — cogent             |
| — cogent_ap_env.yaml |
| — CogentAP_setup.sh  |
| — CogentAP_tools     |
| — cogent_cli.py      |
| — config             |
| — deploy             |
| — lib                |
| — main.nf            |
| — modules            |
| — nextflow.config    |
| — pyproject.toml     |
| — README.md          |
| — run_tests.sh       |
| — test               |
| - VERSION            |
| - workflows          |

Figure 4. The sub-directory and files list of the CogentAP folder.

4. Run the following command to install CogentAP and its dependencies:

bash CogentAP\_setup.sh install

Once the installation is complete, the following message will display.

Successfully installed CogentAP pipeline and dependencies. Please setup genomes next. Pre-indexed genomes can be downloaded by running "bash CogentAP\_setup.sh genome\_install \${NAME}", where \${NAME} is hg38 or mm39.

Figure 5. Console message illustrating a successful CogentAP software install on the Linux server.

5. Run the following command to install the human genome build:

bash CogentAP setup.sh genome install hg38

(Optional): If you will be analyzing sequence data for *Mus musculus* (mice), run the following command to install the mouse genome build:

bash CogentAP setup.sh genome install mm39

**NOTE**: Each genome installation process will take approximately 1 hr to complete, depending on the computational capacity of the server and the download speed of the internet connection.

If the genome is successfully installed, a message with the text "Successfully installed genome" will be displayed. After a genome build is installed, CogentAP is ready to use.

### D. (Optional) Set Up \$COGENT AP HOME Environmental Variable

For ease of use, we recommend that the CogentAP install directory location be added to the .bash\_profile as a permanent environmental variable.

#### **Example:**

If your account name is 'myacct', the absolute pathname for myacct's home directory is /home/myacct, and CogentAP was installed in the ~/bin directory, edit .bash\_profile to add the following line:

export COGENT\_AP\_HOME=/home/myacct/bin/CogentAP

Once added to the profile, you will either need to log out and back into the account or load the file in with the command:

### source ~/.bash\_profile

The phrase \$COGENT\_AP\_HOME can then be used as an alias shortcut to reference /home/myacct/bin/CogentAP.

### Example:

Running the following while logged in as 'myacct' will change directory to ~/bin/CogentAP:

cd \$COGENT AP HOME

**NOTE**: Subsequent references to \$COGENT\_AP\_HOME in this document refer to the full path where the CogentAP software is installed.

### E. How to Uninstall CogentAP

CogentAP can be uninstalled by deleting the CogentAP/ software directory from the server.

If \$COGENT\_AP\_HOME has been defined in .bash\_profile, edit the file to remove the reference to \$COGENT\_AP\_HOME as well.

### NOTE:

- If you've stored output files from previous analysis runs in the CogentAP/ directory that you would like to save, make sure to move them out of the directory prior to deleting it.
- If you used an older version of this software, called mappa<sup>TM</sup> Analysis Pipeline, delete the entire mappa/ directory to uninstall it.

### VI. Running the Pipeline

Before running an analysis, raw-fastq files need to be generated from the sequencer-output FASTQ files. Once the raw-fastq files are created, CogentAP can be run using the appropriate experiment type.

Tables 2 and 3 map the experiment type and corresponding kits (from Table 1) to the protocol option names/abbreviations used to select them; Table 2 is for Shasta and ICELL8 cx applications, while Table 3 lists plate-based applications.

Table 2. Shasta and ICELL cx experiment type options for the validated Takara Bio reagent kits.

| Experiment type and supported kits                                                                                                    | Experiment Type  |
|----------------------------------------------------------------------------------------------------|------------------|
| <ul> <li>Shasta, ICELL8 cx, and ICELL8</li> <li>single-cell full gene-body</li> <li>transcriptome analysis</li> <li>SMART-Seq Pro Application<br/>Kit - 2 Chip</li> </ul> | icell8_fla       |
| <ul> <li>Shasta and ICELL8 cx single-cell full gene-body total RNA-seq analysis</li> <li>Shasta Total RNA-Seq Kit - 2 Chip</li> </ul>                                     | shasta_total_rna |
| Shasta and ICELL8 cx single-cell<br>whole-genome amplification<br>analysis                                                                                                | shasta_wga       |

Shasta Whole-Genome
 Amplification Kit – 2 Chip

| Table 3. Plate-based   | experiment  | type options | for the validated | Takara Bio  | reagent kits. |
|------------------------|-------------|--------------|-------------------|-------------|---------------|
| I HOIC OF I MICE DUSEU | caper mient | Spe options  | ioi the runantea  | I unulu Dio | reasone musi  |

| Experiment type and supported kits                                                                                                    | Experiment Type         |
|----------------------------------------------------------------------------------------------------|-------------------------|
| Plate-based full gene-body<br>transcriptome analysis with<br>UMIs<br>• SMART-Seq mRNA LP (with                                                                                                    | smartseq_fla_umi        |
| UMIs)<br>Plate-based full gene-body<br>transcriptome analysis<br>SMART-Seq mRNA LP<br>SMART-Seq mRNA Single<br>Cell LP<br>SMART-Seq mRNA Single<br>Cell<br>SMART-Seq mRNA HT LP<br>SMART-Seq mRNA HT LP<br>SMART-Seq v4 PLUS Kit<br>SMART-Seq v4 Ultra Low<br>Input RNA Kit<br>SMART-Seq Single Cell PLUS<br>Kit<br>SMART-Seq HT PLUS Kit<br>SMART-Seq HT PLUS Kit | <pre>smartseq_fla</pre> |
| <ul> <li>Plate-based strand-specific total<br/>RNA-seq for mammalian<br/>samples (with UMIs)</li> <li>SMART-Seq Total RNA Pico<br/>Input with UMIs (ZapR<br/>Mammalian)</li> <li>SMARTer Stranded Total<br/>RNA-Seq Kit v3 - Pico Input<br/>Mammalian</li> </ul>                                                                                                   | stranded_umi            |
| <ul> <li>Plate-based strand-specific</li> <li>RNA-seq (no UMIs)</li> <li>SMART-Seq Total RNA Pico<br/>Input (ZapR Mammalian)</li> <li>SMART-Seq Total RNA Single<br/>Cell (ZapR Mammalian)</li> </ul>                                                                                                    | stranded                |

• SMART-Seq Stranded Kit

 SMARTer Stranded Total RNA-Seq Kit v2 - Pico Input Mammalian
 Plate-based single-cell genome and transcriptome analysis (no UMIs)
 Embgenix GT-omics Kit
 shasta\_wga (genome)
 smartseq\_fla (transcriptome)

### Optional extended RNA-seq analysis (Section V.B.2)

Gene fusion detection and immune profiling analysis are explicitly included to leverage our full gene-body chemistry advantages over the other 3' chemistries; refer to <u>Section V.B.2</u> for how to run these extended analyses. While we provide these analyses for our other chemistries, we do not recommend it for them.

For an overview of analysis types available in CogentAP for the Takara Bio chemistries supported by the software, refer to the table on the <u>bioinformatics portal</u> on our website.

### A. Generation of raw-fastq Files

The CogentAP demultiplexer takes one pair of raw-fastq files as input (i.e., not split by barcode). The following procedure converts the sequencer FASTQ output files into the format expected by CogentAP using bcl2fastq or BCL Convert.

- 1. Log in to the server that stores the sequencing run output folder. This server will typically have bcl2fastq or bclconvert installed (see <u>Section II.D</u> for more information about bcl2fastq and bclconvert).
- 2. Change to the directory where you want the raw-fastq files to be created.
- 3. From the server where CogentAP is installed, copy the SampleSheet\_dummy\_bcl2fastq.csv file, located in the \$COGENT AP HOME/config folder, into the directory selected in Step 2.
- 4. Run bcl2fastq or BCL Convert:

If running bcl2fastq, use the following syntax:

```
bcl2fastq -R <RUN_FOLDER> \
  -o <RUN_ID> \
  --no-lane-splitting \
  --sample-sheet SampleSheet_dummy_bcl2fastq.csv <RUN_ID>.stdout \
  2 > <RUN ID>.stderr
```

where:

- <RUN\_FOLDER> is the path to the sequencing run folder and
- <RUN\_ID> is the ID automatically generated by Illumina sequencer

**NOTE:** Some versions of bcl2fastq have a bug where the indexes required for demultiplexing will not be inserted into the raw-fastq if a sample sheet file is not specified in the command syntax. To prevent encountering the issue, we recommend always using the

SampleSheet\_dummy\_bcl2fastq.csv option when generating the raw-fastq files from the bcl2fastq command.

If running BCL Convert, use the following syntax template:

```
bcl-convert --bcl-input-directory <RUN_FOLDER> \
    --output-directory <RUN_ID> --no-lane-splitting \
    --sample-sheet=DummySampleSheet \
    > <RUN ID>.stdout 2 > <RUN ID>.stderr
```

where:

- <RUN\_FOLDER> is the path to the sequencing run folder and
- <RUN\_ID> is the ID automatically generated by Illumina sequencer

**NOTE**: Templates for the DummySampleSheet for BCL Convert can be found in \$COGENT\_AP\_HOME/config. Modify the read and index lengths as necessary based on the documentation for BCL Convert from Illumina's website.

5. Retrieve the raw-fastq files from the <RUN\_ID> folder located in the working directory from Step 2. These are typically named in the syntax Undetermined \*.fastq.gz.

**NOTE:** To reduce downstream processing time, we recommend that the raw-fastq files are moved to a directory on the server where CogentAP is installed.

### B. RNA-Seq Analysis

### 1. Primary Analysis Commands

NOTE: See Section VI for an example of the full syntax for the command-line scripts.

For RNA-seq analysis, CogentAP starts from the main script, cogent, and has defined subcommands, listed below.

### Demux and Analyze

- rna demux
- rna analyze

### **Optional Extended Analysis**

- rna postprocess immune
- rna postprocess fusion

### **Additional Commands**

• rna add\_genome

These scripts can be launched from any location (working directory) on the Linux server where the CogentAP software is installed. The full list of arguments can be accessed using the syntax:

```
$COGENT AP HOME/cogent <COMMAND> -h
```

The rna demux and rna analyze commands are the core functionality of the RNA-seq analysis and are described below. Section V.B.2 covers the extended analysis options, while Section V.B.3 describes the additional available commands.

**NOTE**: If analyzing data from the Shasta Total RNA-Seq Kit, read counts for all the barcodes in the experiment must be estimated before running the demux process. This process is outlined in "RNA Demux and Dry Run (for analysis of Shasta Total RNA-Seq Kit data)", below.

### a) RNA Demux (for analysis of data from all kits except the Shasta Total RNA-Seq Kit)

In general, the demuxer (cogent rna demux) is run first to generate demultiplexed FASTQ files.

The full list of rna demux arguments are listed in Table 4 and a screenshot of the output \$COGENT\_AP\_HOME/cogent rna demux -h is shown in Figure 6.

Table 4. Full list of options under cogent rna demux -h.

| Option                                      | Description                                                                                                    | Default                                                                 |
|---------------------------------------------|----------------------------------------------------------------------------------------------------|-------------------------------------------------------------------------|
| -h,help                                     | Produces a help message.                                                                                                    | N/A                                                                     |
| -f,fastql                                   | Specifies the input Read1 (R1)<br>FASTQ file.                                                                                                    | N/A                                                                     |
| -p,fastq2                                   | Specifies the input Read2 (R2)<br>FASTQ file.                                                                                                    | N/A                                                                     |
| <pre>-t {},<br/>type_of_experiment {}</pre> | Specifies the experimental<br>protocol (See Tables 2 and 3 for<br>experimental protocols based on<br>reagent kit).                                             | N/A                                                                     |
| -o,output_dir                               | Indicates the path to the application output.                                                                                                    | N/A                                                                     |
| -b,barcodes-file                            | Specifies path to the well-list file<br>from CellSelect software or<br>another custom file containing<br>only barcodes that were selected<br>for sequencing.   | N/A                                                                     |
| fastqc                                      | Runs FASTQC to create quality reports for FASTQ files.                                                                                                    | disabled                                                                |
| -m {},mismatch{}                            | Specifies the number of allowed mismatched bases per barcode.                                                                                                  | 1                                                                       |
| -u,umi_length                               | Overwrites the UMI length<br>associated with the experimental<br>type.                                                                                         | Calculated based on experiment type                                     |
| -n,n_processes                              | Specifies the number of demultiplexing processes to spawn during execution. The maximum value ( <i>N</i> ) should not exceed the number of CPUs on the server. | <b>15 (Fixed at 3 when</b><br>no_split_fastqs <b>is</b><br><b>used)</b> |
| n_writers                                   | Specifies the number of<br>demultiplexing writing processes<br>to spawn during execution. The<br>maximum value should be less<br>than or equal to N-2.         | 8 (Fixed at 1 when<br>no_split_fastqs is<br>used)                       |
| no_gz                                       | Specifies not to compress (gzip) output FASTQ files                                                                                                    | FASTQ files are<br>compressed                                           |
| undetermined_fq                             | Saves<br>undetermined/unselected/short<br>reads to an undetermined<br>FASTQ file                                                                               | Reads are not saved                                                     |

| Option                       | Description                                                                                                    | Default     |
|------------------------------|----------------------------------------------------------------------------------------------------|-------------|
| i7_rc {auto, true,<br>false} | Reverse-complement I7 Index.<br>Default of "auto" detects and<br>auto-corrects the reverse<br>complement of I7 indices by<br>certain Illumina sequencers.<br>Otherwise, manually override<br>with "true" or "false"*. | auto        |
| i5_rc {auto, true,<br>false} | Reverse-complement I5 Index.<br>Enter "auto" to detect and auto-<br>correct the reverse complement<br>of I5 indices by certain Illumina<br>sequencers. Otherwise, manually<br>override with "true" or "false"*.       | auto        |
| read_buffer                  | Specifies buffer size of the data<br>sent to each demultiplexing<br>process in GB.                                                                                                    | 0.1         |
| prog                         | Specifies number of reads to<br>process before updating in the<br>log file                                                                                                    | 10,000,000  |
| no_split_fastqs              | Output merged FASTQ file(s).<br>Barcodes are written into read<br>names and merged into a single<br>pair of large FASTQ files.                                                                                        | disabled    |
| use_barcodes                 | Limits the number of barcodes to a specified value                                                                                                    | 10,000      |
| check_reads                  | Uses a specified number of reads to estimate read counts during barcode selection.                                                                                                    | 200,000,000 |
| min_reads                    | Discards barcodes with<br>estimated read count lower than<br>this number                                                                                                    | 1           |
| random_pick                  | Picks random reads during<br>barcode selection                                                                                                    | disabled    |
| dry_run                      | Outputs estimated counts of all<br>barcodes without writing<br>demultiplexed FASTQ files                                                                                                    | disabled    |
| preview                      | Prints the Nextflow command<br>without executing it to verify<br>parameters before starting the<br>pipeline.                                                                                                    | N/A         |

\*Manually specify "true" or "false' when you definitively know the orientation of I7 or I5 indexes in the well-list file. "True" automatically treats indexes as reverse-complement and corrects all indexes in the well-list file.

| usage: cogent rng demux             | [-h] -f FASTO1 - p FASTO2 - t                                                                                                    |
|-------------------------------------|----------------------------------------------------------------------------------------------------|
| usuge. cogene ina demax             | $\begin{bmatrix} -1 \end{bmatrix}$ - $\begin{bmatrix} -1 \end{bmatrix}$ - <b><math>\begin{bmatrix} -1 \end{bmatrix}</math></b> - <b><math>\begin{bmatrix} -1 \end{bmatrix}</math></b> - <b><math>\begin{bmatrix} -1 \end{bmatrix}</math></b> - <b><math>\begin{bmatrix} -1 \end{bmatrix}</math></b> - <b><math>\begin{bmatrix} -1 \end{bmatrix}</math></b> - <b><math>\begin{bmatrix} -1 \end{bmatrix}</math></b> - <b><math>\begin{bmatrix} -1 \end{bmatrix}</math> - <b><math>\begin{bmatrix} -1 \end{bmatrix}</math></b> - <b><math>\begin{bmatrix} -1 \end{bmatrix}</math></b> - <b><math>\begin{bmatrix} -1 \end{bmatrix}</math></b> - <b><math>\begin{bmatrix} -1 \end{bmatrix}</math></b> - <b><math>\begin{bmatrix} -1 \end{bmatrix}</math></b> - <b><math>\begin{bmatrix} -1 \end{bmatrix}</math></b> - <b><math>\begin{bmatrix} -1 \end{bmatrix}</math></b> - <b><math>\begin{bmatrix} -1 \end{bmatrix}</math></b> - <b><math>\begin{bmatrix} -1 \end{bmatrix}</math></b> - <b><math>\begin{bmatrix} -1 \end{bmatrix}</math></b> - <b><math>\begin{bmatrix} -1 \end{bmatrix}</math></b> - <b><math>\begin{bmatrix} -1 \end{bmatrix}</math></b> - <b><math>\begin{bmatrix} -1 \end{bmatrix}</math></b> - <b><math>\begin{bmatrix} -1 \end{bmatrix}</math></b> - <b><math>\begin{bmatrix} -1 \end{bmatrix}</math> <math>\begin{bmatrix} -1 \end{bmatrix}</math> <math>\begin{bmatrix} -1 \end{bmatrix}</math> <math>\begin{bmatrix} -1 \end{bmatrix}</math> <math>\begin{bmatrix} -1 \end{bmatrix}</math></b> </b> |
|                                     | Strunded, Strunded_umi, Smurtsed_itd, Smurtsed_itd, Smurtsed_itd, Smurtsed_pro, Snusta_total_rnd;                                                                                                    |
|                                     | -0 OUTPOILDIR -D BARCODES_FILE [-+TASTQC] [-m {0,1}] [-U OMI_LENGIN] [-N_PROCESSES]                                                                                                    |
|                                     | Ln_writers N_wkileks] [no_g2] [undetermined_rd] [//_rc {auto,true,taise}]                                                                                                    |
|                                     | L15_rC {auto,true,taise}] Lread_butter kEAD_BUFFEK] Lprog PK00]                                                                                                    |
|                                     | Lno_split_rastqsj Luse_barcoaes use_barcouesj Lcneck_reaas CHECK_READSj                                                                                                    |
|                                     | Lmin_reads MIN_KEADS] Lrandom_pick] Ldry_run] Lpreview]                                                                                                    |
|                                     |                                                                                                    |
|                                     | e-multiplex barcoaea reaas from sequence aata storea in                                                                                                    |
| FASTQ FILES                         | . User options are designed to simplify de-multiplexing                                                                                                    |
| for experim                         | ents derived from lakara protocols. Barcode (and optionally                                                                                                    |
| UMI) sequen                         | ces are extracted and stored in the read name. Users may                                                                                                    |
| specify whe                         | ther the resulting de-multiplexed data are merged, or split                                                                                                    |
| ιπτο ιπαινι                         | aual barcoae-level files.                                                                                                    |
| ontions                             |                                                                                                    |
| b boln                              | chew this hold message and exit                                                                                                    |
| f FASTO1 facto1 F                   | Show this help message and exit                                                                                                    |
| -T FASIQI,TUSEQI F                  | ASIQI                                                                                                    |
|                                     | Input Redai (RI) FASIQ TILE.                                                                                                    |
| -p FASIQZ,fastqZ F                  |                                                                                                    |
| the Continuous de la contra de la c | Input Reduz (RZ) FASIQ TILE.                                                                                                    |
| -t {stranded,stranded               | _umi,smartseq_ria,smartseq_ria_umi,iceli8_ria,smartseq_pro,snasta_total_rna},type_of_experiment {strande                                                                                                    |
| d,stranded_umi,smartseq             | _tla,smartseq_tla_umi,icell8_tla,smartseq_pro,shasta_total_rna}                                                                                                    |
|                                     | Experimental protocol used.                                                                                                    |
| -o OUTPUT_DIR,outp                  | ut_dir OUTPUT_DIR                                                                                                    |
|                                     | Name of output directory to store results.                                                                                                    |
| -b BARCODES_FILE,b                  | arcodes_file BARCODES_FILE                                                                                                    |
|                                     | Well List file from Takara's CellSelect Software (Recommended), or another custom file                                                                                                    |
|                                     | containing only barcodes that were selected for sequencing.                                                                                                    |
| fastqc                              | Run FASTQC to create quality reports for FASTQ files.                                                                                                    |
| -m {0,1},mismatch                   | {0,1}                                                                                                    |
|                                     | Number of allowed mismatched bases per barcode.                                                                                                    |
| -u UMI_LENGTH,umi_                  | length UMI_LENGTH                                                                                                    |
|                                     | Overwrite UMI length. By default, length is automatically determined by experiment                                                                                                    |
|                                     | type.                                                                                                    |
| <pre>-n N_PROCESSES,n_p</pre>       | rocesses N_PROCESSES                                                                                                    |
|                                     | Number of demultiplexing processes to spawn during execution.                                                                                                    |
| n_writers N_WRITERS                 |                                                                                                    |
|                                     | Number of demultiplexing writing processes to spawn during execution.                                                                                                    |
| no_gz                               | Do not compress (gzip) output FASTQ files.                                                                                                    |
| undetermined_fq                     | Save Undetermined/Unselected/Short reads to Undetermined FASTQ files.                                                                                                    |
| i7_rc {auto,true,fa                 | lse}                                                                                                    |
|                                     | Reverse-complement I7 Index (Full Length protocol only). Enter "auto" to detect and                                                                                                    |
|                                     | auto-correct the reverse complementation of I5/I7 indices by certain Illumina                                                                                                    |
|                                     | sequencers. Otherwise manually override with "True" or "False").                                                                                                    |
| i5_rc {auto,true,fa                 | lse}                                                                                                    |
|                                     | See help section for "i7_rc".                                                                                                    |
| read_buffer READ_BU                 | FFER                                                                                                    |
|                                     | Buffer size of data sent to each demultiplexing (worker) process in GB.                                                                                                    |
| prog PROG                           | Number of reads to process before updating status in log file.                                                                                                    |
| no_split_fastqs                     | Output merged FASTQ file(s). Barcodes are written into read names and merged into large                                                                                                    |
|                                     | FASTQ file. By default output into barcode-level FASTQ files.                                                                                                    |
| use_barcodes USE_BA                 | RCODES                                                                                                    |
|                                     | Limit number of barcodes to this value.                                                                                                    |
| check_reads CHECK_R                 | EADS                                                                                                    |
|                                     | Use this number of reads to estimate read counts during barcode selection.                                                                                                    |
| min_reads MIN_READS                 |                                                                                                    |
|                                     | Discard barcodes with estimated read count lower than this number.                                                                                                    |
| random_pick                         | Pick random reads during barcode selection, rather than anazlyzing the first N read                                                                                                    |
|                                     | pairs.                                                                                                    |
| dry_run                             | Output estimated counts of all barcodes, but do not write demultiplexed FASTQs.                                                                                                    |
| preview                             | Print nextflow command without executing it.                                                                                                    |
|                                     | • • • • • • • • • • • • • • • • • • •                                                                                                    |

Figure 6. The output of cogent rna demux -h at the command line.

### b) RNA Demux and Dry Run (for analysis of Shasta Total RNA-Seq Kit data)

For data derived from a Shasta Total RNA-Seq Kit, read counts for all the barcodes in the experiment must be estimated before running the demux process. To perform the estimation, demultiplex using the --dry run mode.

\$COGENT\_AP\_HOME/cogent rna demux \
 --dry\_run \

```
-f <FASTQ_R1> \
-p <FASTQ_R2> \
-b <WELLLIST> \
-t shasta_total_rna \
-o <OUTPUT>
```

where:

- <FASTQ\_R1> and <FASTQ\_R2> are the full paths to the FASTQ files generated by an Illumina sequencing platform.
- <WELLLIST> is the full path to the Shasta system WellList, located at \$COGENT AP HOME/config/well list shasta total rna.csv.
- <OUTPUT> is a string; it will be the name of the output folder created by the analysis.

The estimated counts for each barcode can be found in the path listed below and can be imported into CogentDS to generate a knee plot for determining the optimal and/or minimum number of reads required to retain a barcode for downstream analysis:

```
<OUTPUT>/demultiplexed_fastqs/demultiplexed_fastqs_counts_all.estima ted.csv
```

To demultiplex (demux), set the number of barcodes to keep (--use\_barcodes) and/or the minimum number of reads required (--min\_reads) to keep a barcode, based on the estimated counts of all barcodes from the demux dry run. The more stringent of these two parameters will be applied as the filter to select the barcodes in the demux process.

```
$COGENT_AP_HOME/cogent rna demux \
--use_barcodes <NUMBER OF BARCODES TO KEEP> \
--min_reads <MINIMUM NUMBER OF READS REQUIRED TO KEEP A BARCODE> \
-f <FASTQ_R1> \
-p <FASTQ_R2> \
-b <WELLLIST> \
-t shasta_total_rna \
-o <OUTPUT>
```

### **RNA** Analyze

The resulting directory of FASTQ files from cogent rna demux is used as input to run the analyzer (cogent rna analyze) to obtain the output files described in <u>Section VII</u>.

The full list of rna analyze control options are listed in Table 5 and a screenshot of the output of \$COGENT\_AP\_HOME/cogent rna demux -h is shown in Figure 7. For an example on how to run analysis on the test dataset, see <u>Section VI</u>.

Table 5. Full list of options under cogent rna analyze -h.

| Option          | Description                                                                                  | Default |
|-----------------|----------------------------------------------------------------------------------------------|---------|
| -h,help         | Produces a help message.                                                                     | N/A     |
| -g {},genome {} | Allows for selection of a<br>supported genome or custom<br>genome that you have<br>installed | N/A     |

|                                         | Cogent™ NGS Analys                                                                                           | is Pipeline User Manual  |
|-----------------------------------------|----------------------------------------------------------------------------------------------------|--------------------------|
| -o,output_dir                           | Specifies the output directory<br>in which to store the results of<br>the pipeline                           | N/A                      |
| -i,input_dir                            | Specifies the input directory that contains the results from rna demux                                       | N/A                      |
| -G,genome_dir                           | Specifies the directory where<br>the genome and index files<br>are installed                                 | \$COGENT_AP_HOME/genomes |
| fastqc                                  | Runs FASTQC to create<br>quality reports for FASTQ<br>files                                                  | disabled                 |
| <pre>-t {}, type_of_experiment {}</pre> | Specifies experimental<br>protocol to be used                                                                | N/A                      |
| immune                                  | Generates immune profiling<br>matrix                                                                         | disabled                 |
| fusion                                  | Generates gene fusion matrix                                                                                 | disabled                 |
| ribodeleption<br>{auto, true,false}     | Removes ribosomal RNA<br>reads                                                                               | auto                     |
| keep_intermediate                       | Saves intermediate files from<br>analysis such as BAM files                                                  | disabled                 |
| resume                                  | Resumes a previous pipeline run with the same inputs.                                                        | N/A                      |
| preview                                 | Prints the Nextflow command<br>without executing it to verify<br>parameters before starting<br>the pipeline. | N/A                      |

| usage: cogent rna analy    | <pre>ze [-h] -g {hg38,mm39} [-G GENOME_DIR] -o OUTPUT_DIR -i INPUT_DIR [fastqc] -t {stranded stranded umi smartsea fla smartsea fla umi icell&amp; fla smartsea pro shasta tot</pre> |  |  |
|----------------------------|----------------------------------------------------------------------------------------------------|--|--|
| al rna}                    |                                                                                                    |  |  |
|                            | [immune] [fusion] [ribodepletion {auto,true,false}] [keep_intermediate]<br>[preview] [resume]                                                                                        |  |  |
| Script to p<br>The input t | erform counting analysis for exons and genes by fastq input data.<br>To this script are files output by Cogent demux.                                                                |  |  |
| Ine fastq f                | iles are expected to contain the barcoae into in the read name.                                                                                                    |  |  |
|                            | it can also contain UMI into following the BC.                                                                                                    |  |  |
|                            | currently included une.                                                                                                    |  |  |
|                            | ing (cutudpt)                                                                                                    |  |  |
| - Count                    | ina (feature(ounts)                                                                                                    |  |  |
| - Summa                    | rizetion (TRISA)                                                                                                    |  |  |
| - Repor                    | ting (TRUSA CogentDS)                                                                                                    |  |  |
| inc port                   |                                                                                                    |  |  |
| options:                   |                                                                                                    |  |  |
| _h,help                    | show this help message and exit                                                                                                    |  |  |
| -g {hg38,mm39},gen         | lome {hg38,mm39}                                                                                                    |  |  |
|                            | Select a supported genome or provide the name of a custom genome that you installed.                                                                                                 |  |  |
| -G GENOME_DIR,geno         | me_dir GENOME_DIR                                                                                                    |  |  |
|                            | Directory where genome and index files were installed by add_genome. [Default: \$COGENT_ROOT/genomes]                                                                                |  |  |
| -o OUTPUT_DIR,outp         | ut_dir OUTPUT_DIR                                                                                                    |  |  |
|                            | Name of output directory to store results.                                                                                                    |  |  |
| -i INPUT_DIR,input         | dir INPUT_DIR                                                                                                    |  |  |
|                            | Directory contains results from demux command. The directory must contain FASTQ files after demultiplexing.                                                                          |  |  |
| fastqc                     | Run FASTQC to create quality reports for FASTQ files.                                                                                                    |  |  |
| -t {stranded,stranded      | l_umi,smartseq_fla,smartseq_fla_umi,icell8_fla,smartseq_pro,shasta_total_rna},type_of_ex                                                                                             |  |  |
| periment {stranded,stra    | <pre>inded_umi,smartseq_fla,smartseq_fla_umi,icell8_fla,smartseq_pro,shasta_total_rna} Experimental_protocol_used</pre>                                                              |  |  |
| immune                     | Generate immune profiling matrix                                                                                                    |  |  |
| fusion                     | Generate gene fusion matrix                                                                                                    |  |  |
| ribodepletion {auto        | true.false}                                                                                                    |  |  |
|                            | Counting and removal of ribosomal RNA. Enter "auto" for depletion based on kit                                                                                                    |  |  |
|                            | type.Otherwise manually override with "true" or "false".                                                                                                    |  |  |
| keep_intermediate          | Save genome and transcriptome BAM files from STAR.                                                                                                    |  |  |
| preview                    | Print nextflow command without executing it.                                                                                                    |  |  |
| resume                     | Resume a previous pipeline run with the same inputs                                                                                                    |  |  |

Figure 7. The output of cogent rna analyze -h at the command line.

**NOTE:** The --ribodepletion parameter is set to 'auto' by default. 'auto' mode enables in silico ribodepletion by default on all RNA kits except for the Shasta Total RNA-Seq Kit, for which it is disabled by default.

To enable ribodepletion during Shasta Total RNA-Seq Kit analysis, the --ribodepletion parameter has to be set to 'true'. To disable ribodepletion in other kits, --ribodepletion can be set to 'false'.

### 2. Optional Extended Analysis

### a) Gene Fusion Analysis

Gene fusion analysis is launched by the command

\$COGENT\_AP\_HOME/cogent rna postprocess fusion

You can also launch this as an option while running the analyzer with the option --fusion

\$COGENT\_AP\_HOME/cogent rna analyze --fusion

to launch gene fusion analysis at the same time. The options for gene fusion analysis can be viewed with the option -h (Figure 8).

\$COGENT\_AP\_HOME/cogent rna postprocess fusion -h

The resulting CogentDS\_analysis.rds file includes gene fusion detection and all other analysis done with the rna analyze command.

**NOTE**: The Rdata file from gene fusion analysis is only generated when run as an option when running the pipeline. When launched as a standalone gene fusion analysis, the resulting output files (in mtx format) cannot currently be used for downstream analysis with CogentAP or CogentDS.

usage: cogent rna postprocess fusion [-h] -i INPUT\_DIR -o OUTPUT\_DIR -g {hg38,mm39} [-G GENOME\_DIR] [--resume] [--preview] A command to perform gene fusion detection analysis. The input to this command is result directory from analyze command. The directory is expected to contain junction information files (.Chimeric.out.junction) and stats.csv This analysis ignores UMI even if UMI enabled experiment type is specified. options: -h, --help show this help message and exit -i INPUT\_DIR, --input\_dir INPUT\_DIR Directory contains results from analyze command. The directory must contain genematrix and \*\_stats.csv. -o OUTPUT\_DIR, --output\_dir OUTPUT\_DIR Name of output directory to store results. -g {hg38,mm39}, --genome {hg38,mm39} Select a supported genome or provide the name of a custom genome that you installed. -G GENOME\_DIR, --genome\_dir GENOME\_DIR Directory where genome and index files were installed by add\_genome. [Default: \$COGENT\_ROOT/genomes] Resume a previous pipeline run with the same inputs --resume --preview Print nextflow command without executing it.

Figure 8. The output of cogent rna postprocess fusion -h at the command line.

### b) Immune Profiling Analysis

Immune profiling analysis is launched by the command

\$COGENT AP HOME/cogent rna postprocess immune

You can also launch this as an option while running the analyzer with the option -- immune

\$COGENT AP HOME/cogent analyze --immune

to launch immune profiling analysis at the same time. The options immune profiling analysis can be viewed with the option -h (Figure 9).

\$COGENT AP HOME/cogent rna postprocess immune -h

The resulting CogentDS\_analysis.rds file includes detected clonotypes and all other analysis done with the analyze command.

**NOTE**: The Rdata file from immune profiling analysis is only generated when run as an option when running the analyzer. When launched as a standalone immune analysis, the resulting output files cannot be currently used for downstream analysis with CogentAP or CogentDS.

| usage: cogent rna postprocess immune [-h] -i INPUT_DIR -o OUTPUT_DIR -g {hg38,mm39} [-G GENOME_DIR] [resume] [pre | eview]      |
|----------------------------------------------------------------------------------------------------|-------------|
| A command for perfoming immune-profiling on split fastqs.                                                         |             |
| The input to this script are files output by Cogent demux.                                                        |             |
| The fastq files are expected to contain the barcode info in the read name.                                        |             |
| The modules currently included are:                                                                               |             |
| read assembly & clonotype identification (Trust4)                                                                 |             |
| options:                                                                                                    |             |
| -h,help show this help message and exit                                                                           |             |
| -i INPUT_DIR,input_dir INPUT_DIR                                                                                  |             |
| Directory contains results from analyze command. The directory must contain genematrix and $st_{\perp}$           | _stats.csv. |
| -o OUTPUT_DIR,output_dir OUTPUT_DIR                                                                               |             |
| Name of output directory to store results.                                                                        |             |
| -g {hg38,mm39},genome {hg38,mm39}                                                                                 |             |
| Select a supported genome or provide the name of a custom genome that you installed.                              |             |
| -G GENOME_DIR,genome_dir GENOME_DIR                                                                               |             |
| Directory where genome and index files were installed by add_genome. [Default: $COGENT_ROOT/2$                    | genomes]    |
| resume Resume a previous pipeline run with the same inputs                                                        |             |
| preview Print nextflow command without executing it.                                                              |             |

Figure 9. The output of cogent rna postprocess immune -h at the command line.

### 3. Adding a Genome Build

The human and mouse genome builds available from our server (<u>Section IV.C</u>, "Install Cogent NGS Analysis Pipeline v3.1) are recommended for use in the pipeline, but genomes of other species can be added into the software post-install.

**NOTE:** Extended analysis for gene fusion detection or immune profiling is not supported for custom genome builds added through this process.

To add custom genome data to CogentAP:

1. Create a copy of the file under

\$COGENT\_AP\_HOME/config/genome\_sources/sample.config

and rename it

```
$COGENT_AP_HOME/config/genome_sources/<common_species_name>.config
```

where <common\_species\_name> is the name of the genome being added (e.g., dm6)

- 2. Update the following fields using a text editor:
  - Replace 'GENOME' with the value of <common\_species\_name> from Step 1 (e.g., dm6).
  - Replace 'ENSEMBL\_GENOME\_FASTA\_URL' with the public URL of the FASTA file containing all the sequences (chromosomes and contigs) from Ensembl.

Using the fruit fly genome from Ensembl.org as an example, you would replace 'ENSEMBL\_GENOME\_FASTA\_URL' with the following URL:

```
https://ftp.ensembl.org/pub/release-
113/fasta/drosophila_melanogaster/dna/Drosophila_melanogaster.
BDGP6.46.dna_sm.toplevel.fa.gz
```

• Replace 'ENSEMBL\_GTF\_URL' with the public URL of the GTF file containing the annotation and, importantly, the gene information for analysis from Ensembl.

Using the fruit fly genome from Ensembl.org as an example, you would replace 'ENSEMBL\_GTF\_URL' with the following URL:

```
https://ftp.ensembl.org/pub/release-
113/gtf/drosophila_melanogaster/Drosophila_melanogaster.BDGP6.
46.113.gtf.gz
```

- Replace 'PATH\_TO\_SORTMERNA\_FASTAS' with the location of the file (path) of the FASTA files that contain ribosomal sequences to be used for ribodepletion.
- Replace 'PATH\_TO\_MITO\_GENES' with the location of the file (path) containing a list of mitochondrial genes in ENSEMBL format, one gene listed per line.

**NOTE:** As FASTA and GTF files are a standard file format, files from any source should work. However, the pipeline has only been tested on genomes downloaded from Ensembl. If a problem is encountered using files from another source, it is recommended to try importing a genome using files from Ensembl.org. For RNA-seq analysis, the line 'ginkgo\_ref' in the config file can be safely removed.

3. Run the script:

```
$COGENT_AP_HOME/cogent rna add_genome \
  -g <common_species_name> \
  -G <genome_dir>
```

where <common\_species\_name> is the name of the genome being added, and <genome\_dir> is the directory where the new genome will be stored. If -G is not used, the genome is stored by default in \$COGENT AP HOME/genomes.

For additional help with this script, type:

\$COGENT\_AP\_HOME/cogent rna add\_genome -h

CogentAP should now be able to analyze data with the genome option -g set to <common\_species\_name> during cogent rna analyze.

### 4. Processing Time

The time taken by the pipeline will vary based on the hardware specifications of the server on which it is run, the size of the raw-fastq input files, and where the files are stored.

During testing, a combined demultiplexing and analysis run for data generated by MiSeq (~25M read pairs) against raw-fastq files stored locally (on the same server CogentAP was installed) typically took about 1–1.5 hr to process. A NextSeq High Output run (~400M read pairs) from local raw-fastq files typically took ~10–12 hr to complete. Input taken from a NovaSeq run (~2G read pairs, or more) will take even longer. Data generated with the Shasta Total RNA-Seq Kit could take 48–60 hr to complete.

If the raw-fastq files are instead stored on a network drive, these baselines might be exceeded.

### C. DNA-Seq Analysis

### 1. Primary Analysis Commands

For DNA-seq or Shasta WGA analysis, CogentAP starts from the main script, cogent, and has defined subcommands, listed below.

### **Demux and Analyze**

- dna demux
- dna analyze

### **Additional Commands**

• dna add\_genome

These scripts can be launched from any location (working directory) on the Linux server where the CogentAP software is installed. The full list of options can be accessed using the syntax:

```
$COGENT AP HOME/cogent <COMMAND> -h
```

The dna demux and dna analyze  $commands\ are\ described\ below.$ 

### DNA Demux and DNA Analyze

For DNA-seq or Shasta WGA analysis, the demuxer (cogent dna demux) is run first to generate demultiplexed FASTQ files. The resulting directory of FASTQ files is then used as input to run the analyze (cogent dna analyze) to obtain the output files described in <u>Section VII</u>.

The full list of dna demux arguments are listed in Table 6 and a screenshot of the output of \$COGENT AP HOME/cogent dna demux -h is shown in Figure 10.

| Table 6. Ful | ll list of options | under cogent | dna | demux | -h. |
|--------------|--------------------|--------------|-----|-------|-----|
|--------------|--------------------|--------------|-----|-------|-----|

| Option                                      | Description                                                                                                    | Default  |
|---------------------------------------------|----------------------------------------------------------------------------------------------------|----------|
| -h,help                                     | Produces a help message.                                                                                                    | N/A      |
| -f,fastql                                   | Specifies the input Read1 (R1)<br>FASTQ file.                                                                                                    | N/A      |
| -p,fastq2                                   | Specifies the input Read2 (R2)<br>FASTQ file.                                                                                                    | N/A      |
| <pre>-t {},<br/>type_of_experiment {}</pre> | Specifies experimental protocol to be used (see Tables 2 and 3).                                                                                             | N/A      |
| -o,output_dir                               | Indicates the path to the application output                                                                                                    | N/A      |
| -b,barcodes-file                            | Specifies path to the well-list file<br>from CellSelect Software or<br>another custom file containing<br>only barcodes that were selected<br>for sequencing. | N/A      |
| fastqc                                      | Runs FASTQC to create quality reports for FASTQ files.                                                                                                    | disabled |
| <pre>-m {},mismatch{}</pre>                 | Specifies the number of allowed mismatched bases per barcode.                                                                                                | 1        |

| Option                       | Description                                                                                                    | Default                                                                 |
|------------------------------|----------------------------------------------------------------------------------------------------|-------------------------------------------------------------------------|
| -n,n_processes               | Specifies the number of<br>demultiplexing processes to<br>spawn during execution. The<br>maximum value (N) should not<br>exceed the number of CPUs on<br>the server.                                                  | <b>15 (Fixed at 3 when</b><br>no_split_fastqs <b>is</b><br><b>used)</b> |
| n_writers                    | Specifies the number of<br>demultiplexing writing processes<br>to spawn during execution. The<br>maximum value should be less<br>than or equal to N-2.                                                                | 8 (Fixed at 1 when<br>no_split_fastqs is<br>used)                       |
| no_gz                        | Do not compress (gzip) output<br>FASTQ files                                                                                                    | FASTQ files are<br>compressed                                           |
| undetermined_fq              | Save<br>undetermined/unselected/short<br>reads to an undetermined<br>FASTQ file                                                                                                    | Reads are not saved                                                     |
| i7_rc {auto, true,<br>false} | Reverse-complement I7 Index.<br>Default of "auto" detects and<br>auto-corrects the reverse<br>complement of I7 indices by<br>certain Illumina sequencers.<br>Otherwise, manually override<br>with "true" or "false"*. | auto                                                                    |
| i5_rc {auto, true,<br>false} | Reverse-complement I5 Index.<br>Default of "auto" detects and<br>auto-corrects the reverse<br>complement of I7 indices by<br>certain Illumina sequencers.<br>Otherwise, manually override<br>with "true" or "false"*. | auto                                                                    |
| read_buffer                  | Specifies buffer size of the data<br>sent to each demultiplexing<br>process in GB.                                                                                                    | 0.1                                                                     |
| prog                         | Specifies the number of reads to process before updating in the log file.                                                                                                    | 10,000,000                                                              |
| no_split_fastqs              | Output merged FASTQ file(s).<br>Barcodes are written into read<br>names and merged into a single<br>pair of large FASTQ files.                                                                                        | disabled                                                                |
| use_barcodes                 | Limit the number of barcodes to this number.                                                                                                    | 10,000                                                                  |
| check_reads                  | Use this number of reads to estimate read counts during barcode selection.                                                                                                    | 200,000,000                                                             |
| min_reads                    | Discards barcodes with<br>estimated read count lower than<br>this number.                                                                                                    | 1                                                                       |

| Option      | Description                                                                                                  | Default  |
|-------------|----------------------------------------------------------------------------------------------------|----------|
| random_pick | Picks random reads during barcode selection rather than analyzing the first N read pairs.                    | disabled |
| preview     | Prints the Nextflow command<br>without executing it to verify<br>parameters before starting the<br>pipeline. | N/A      |

| usage: cogent dna demux                                                 | <pre>&lt; [-h] -f FASTQ1 -p FASTQ2 -t {shasta_wga} -o OUTPUT_DIR -b BARCODES_FILE [fastqc] [-m {0,1}]     [-n N_PROCESSES] [n_writers N_WRITERS] [no_gz] [undetermined_fq] [i7_rc {auto,true,false}]     [i5_rc {auto,true,false}] [read_buffer READ_BUFFER] [prog PROG] [no_split_fastqs]     [use_barcodes USE_BARCODES] [check_reads CHECK_READS] [min_reads MIN_READS] [random_pick]     [preview]</pre> |
|-------------------------------------------------------------------------|----------------------------------------------------------------------------------------------------|
| Script to o<br>FASTQ files<br>for experim<br>UMI) sequer<br>specify who | de-multiplex barcoded reads from sequence data stored in<br>5. User options are designed to simplify de-multiplexing<br>ments derived from Takara protocols. Barcode (and optionally<br>mores are extracted and stored in the read name. Users may<br>ether the resulting de-multiplexed data are merged, or split                                                                                           |
| into indivi                                                             | aual barcode-level files.                                                                                                    |
| options:                                                                |                                                                                                    |
| -h,help                                                                 | show this help message and exit                                                                                                    |
| - T FASIQI,TUSTQI P                                                     | ASIQI<br>Innut Readi (RI) EASTO file                                                                                                    |
| -n FASTO2fasta2 F                                                       | STD2                                                                                                    |
|                                                                         | Input Read2 (R2) FASTO file.                                                                                                    |
| -t {shasta_waa},ty                                                      | pe_of_experiment {shasta_waa}                                                                                                    |
|                                                                         | Experimental protocol used.                                                                                                    |
| -o OUTPUT_DIR,outp                                                      | ut_dir OUTPUT_DIR                                                                                                    |
|                                                                         | Name of output directory to store results.                                                                                                    |
| -b BARCODES_FILE,b                                                      | parcodes_file BARCODES_FILE                                                                                                    |
|                                                                         | Well List file from Takara's CellSelect Software (Recommended), or another custom file containing only                                                                                                    |
| Carlas                                                                  | barcodes that were selected for sequencing.                                                                                                    |
| tastqc                                                                  | Run FASIQUE to create quality reports for FASIQ files.                                                                                                    |
| -m {0,1},mismatch                                                       | {U, J}                                                                                                    |
| -n N PROCESSESn r                                                       | Namber of activity intrainactina bases per barcode.                                                                                                    |
|                                                                         | Number of demultiplexing processes to spawn during execution.                                                                                                    |
| n_writers N_WRITERS                                                     |                                                                                                    |
|                                                                         | Number of demultiplexing writing processes to spawn during execution.                                                                                                    |
| no_gz                                                                   | Do not compress (gzip) output FASTQ files.                                                                                                    |
| undetermined_fq                                                         | Save Undetermined/Unselected/Short reads to Undetermined FASTQ files.                                                                                                    |
| i7_rc {auto,true,fo                                                     | ilse}                                                                                                    |
|                                                                         | Reverse-complement I7 Index (Full Length protocol only). Enter "auto" to detect and auto-correct the reverse complementation of I5/I7 indices by certain Illumina sequencers. Otherwise manually override with "True" or "False").                                                                                                    |
| i5_rc {auto,true,fo                                                     | ilse}                                                                                                    |
|                                                                         | See help section for "i7_rc".                                                                                                    |
| read_buffer READ_BL                                                     | IFFER                                                                                                    |
| DD0C                                                                    | Butter size of data sent to each demultiplexing (worker) process in GB.                                                                                                    |
| prog PKUG                                                               | Number of reads to process before updating status in log file.                                                                                                    |
| no_split_tastqs                                                         | default output into barcode-level FASTQ files.                                                                                                    |
| use_barcodes USE_BA                                                     | IKLUDES                                                                                                    |
| check_reads CHECK_F                                                     | Limit number of purcodes to this value.<br>EADS                                                                                                    |
|                                                                         | Use this number of reads to estimate read counts during barcode selection.                                                                                                    |
| min_reads MIN_READS                                                     |                                                                                                    |
|                                                                         | Discard barcodes with estimated read count lower than this number.                                                                                                    |
| random_pick                                                             | Pick random reads during barcode selection, rather than anazlyzing the first N read pairs.                                                                                                    |
| preview                                                                 | Print nextflow command without executing it.                                                                                                    |

v3.1

The full list of dna analyze control options are listed in Table 7 and a screenshot of the output of \$COGENT\_AP\_HOME/cogent dna analyze -h is shown in Figure 11

| Option                                  | Description                                                                                                    | Default                  |
|-----------------------------------------|----------------------------------------------------------------------------------------------------|--------------------------|
| -h,help                                 | Produce a help message and exit the application                                                                                                    | N/A                      |
| -g,genome                               | Allows for selection of a<br>supported genome or custom<br>genome that you have<br>installed                                                                | N/A                      |
| -G,genome_dir                           | Specifies the directory where<br>the genome and index files<br>are installed.                                                                               | \$COGENT_AP_HOME/genomes |
| -B {},bin_size{}                        | Specifies the bin size used for<br>Ginkgo analysis                                                                                                    | N/A                      |
| <pre>-r {},read_length {}</pre>         | Specifies the read length of the input data                                                                                                    | N/A                      |
| -R,read_filter                          | Specifies the minimum<br>number of paired-end reads<br>required per barcode to retain<br>for downstream analysis                                            | 25,000                   |
| -b,barcodes_file                        | Specifies path to the well-list<br>file from CellSelect Software<br>or another custom file<br>containing only barcodes that<br>were selected for sequencing | N/A                      |
| -o, -output_dir                         | Specifies the output directory<br>in which to store the results of<br>the pipeline                                                                          | N/A                      |
| -i,input_dir                            | Specifies the input directory<br>that contains the results from<br>'rna demux'                                                                              | N/A                      |
| <pre>-t {}, type_of_experiment {}</pre> | Specifies experimental<br>protocol                                                                                                    | N/A                      |
| resume                                  | Resumes a previous pipeline run with the same inputs.                                                                                                    | N/A                      |
| preview                                 | Prints Nextflow command without executing it.                                                                                                    | N/A                      |

Table 7. Full list of options under cogent dna analyze -h.

| [usage. cogent and analyze [-n] -g {ngso,nmnse} [-d denome_Dik] -b {souch; nmb} -r {roup, isibp} [-k keab_fille | R]  |
|----------------------------------------------------------------------------------------------------|-----|
| -b BARCODES_FILE -o OUTPUT_DIR -i INPUT_DIR -t {shasta_wga} [preview] [resume                                   | ]   |
|                                                                                                    |     |
| Script to perform CNV analysis by fastq input data.                                                             |     |
| The input to this script are files output by Cogent demux.                                                      |     |
| The modules currently included are:                                                                             |     |
| - Trimming (Trimmomatic)                                                                                        |     |
| - Alignment (Bowtie2)                                                                                           |     |
| - Sequencing QC (Picard/Samtools)                                                                               |     |
| - Summarization (TBUSA)                                                                                         |     |
| - Reporting (TBUSA, CogentDS)                                                                                   |     |
| options:                                                                                                    |     |
| -h,help show this help message and exit                                                                         |     |
| -g {hg38,mm39},genome {hg38,mm39}                                                                               |     |
| Select a supported genome or provide the name of a custom genome that you installed                             |     |
| -G GENOME_DIR,genome_dir GENOME_DIR                                                                             |     |
| Directory where genome and index files were installed by add_genome. [Default:                                  |     |
| \$COGENT_ROOT/genomes]                                                                                          |     |
| -B {500kb,1mb},bin_size {500kb,1mb}                                                                             |     |
| Bin size used for Ginkgo analysis.                                                                              |     |
| -r {76bp,151bp},read_length {76bp,151bp}                                                                        |     |
| Read length of input data.                                                                                      |     |
| -R READ_FILTER,read_filter READ_FILTER                                                                          |     |
| Minimum number of PE reads required per barcode to keep in downstream analysis.                                 |     |
| [Default: 25000]                                                                                                |     |
| -b BARCODES_FILE,barcodes_file BARCODES_FILE                                                                    |     |
| Well List file from Takara's Cellselect Software (Recommended), or another custom f                             | ιLe |
| containing only barcoaes that were selected for sequencing.                                                     |     |
| -o UDPUI_DIR,OUTPUI_DIR                                                                                         |     |
| i TNDUT DID insut dia TNDUT DID                                                                                 |     |
| - I INFOILDIR, Input_dir INFOILDIR                                                                              | 05  |
| after domultipleving                                                                                            | es  |
| -t {shasta waa}type of experiment {shasta waa}                                                                  |     |
| Experimental protocol used                                                                                      |     |
| preview Print nextflow command without executing it.                                                            |     |
| resume Resume a previous pipeline run with the same inputs                                                      |     |

Figure 11. The output of cogent analyze -h at the command line.

### 2. Adding a Genome Build

The human and mouse genome builds available from our server (<u>Section IV.C</u>, "Install Cogent NGS Analysis Pipeline v3.1) are recommended for use in the pipeline, but genomes of other species can be added into the software post-install.

To add custom genome data to CogentAP:

1. Create a copy of the file under

```
$COGENT AP HOME/config/genome sources/sample.config
```

and rename it

\$COGENT\_AP\_HOME/config/genome\_sources/<common\_species\_name>.config

where <common\_species\_name> is the name of the genome being added (e.g., dm6)

- 2. Update the following fields using a text editor:
  - Replace 'GENOME' with the <common\_species\_name> from Step 1 (e.g., dm6)

• Replace 'ENSEMBL\_GENOME\_FASTA\_URL' with the public URL of the FASTA file containing all the sequences (chromosomes and contigs) from Ensembl.

Using the fruit fly genome from Ensembl.org as an example, you would replace 'ENSEMBL\_GENOME\_FASTA\_URL' with the following URL:

```
https://ftp.ensembl.org/pub/release-
113/fasta/drosophila_melanogaster/dna/Drosophila_melanogaster.
BDGP6.46.dna_sm.toplevel.fa.gz
```

• Replace 'PATH\_TO\_GINKGO\_REF' with the path to the directory containing the Ginkgo reference files for the genome.

### NOTES:

- Ginkgo reference files need to be generated for the newly added genome. For instructions
  on generating these files, please refer to
  <a href="https://github.com/robertaboukhalil/ginkgo/tree/master/genomes/scripts">https://github.com/robertaboukhalil/ginkgo/tree/master/genomes/scripts</a>.
- For DNA-seq analysis, the lines 'annotation\_gtf\_url', 'sortmerna\_fastas', and 'mito\_reads' in the config file can be safely removed
- 3. Run the script:

```
$COGENT_AP_HOME/cogent dna add_genome \
  -g <common_species_name> \
  -G <genome dir>
```

where <common\_species\_name> is the name of the genome being added, and <genome\_dir> is the directory where the new genome needs to be stored in. If -G is not used, the genome is stored by default in \$COGENT\_AP\_HOME/genomes.

For additional help with this script, type:

\$COGENT\_AP\_HOME/cogent dna add\_genome -h

CogentAP should now be able to analyze data with the genome option -g set to <common\_species\_name> during the cogent dna analyze step.

### 3. Processing Time

The time taken by the pipeline will vary based on the hardware specifications of the server on which it is run, the size of the raw-fastq input files, and where the files are stored. Expect analysis to take between 2–24 hr depending on the sequencing platform, the depth of the sequencing data, and the number of barcodes that are being analyzed.

If the raw-fastq files are instead stored on a network drive, these baselines might be exceeded.

### D. Resuming an Analysis

CogentAP v3.1 is built on the popular Nextflow pipelining framework that allows for the option to resume a failed and/or stopped analysis. To resume an analysis that stopped in the middle of the run, the --resume flag can be added to the end of the same command used to run the analysis in the first place. If all the parameters are identical and the work directory that Nextflow created is left intact, the analysis should commence from the step where it stopped.

### E. Clearing Out the Work Directory

It is generally a good idea to delete the Nextflow work directory on a regular basis. Even though CogentAP deletes all intermediate files upon successful completion of an analysis, data from older failed or incomplete analyses are sometimes preserved in the working directory, taking up unnecessary space. In such cases, cleaning out the work directory could help reclaim space.

### VII. Test Dataset

A mini dataset file (referred to here as test dataset) is included in the CogentAP distribution package; it can be found under the main installation folder in the following sub-folder (Figure 12, below):

\$COGENT\_AP\_HOME/test/fixtures/experiments/ICELL8\_FLA.

This dataset can be used to test the running of the pipeline end-to-end and will provide a sample of the output files. The output (report and stats only) from the test dataset is also included in the CogentAP installation and can be found in the following folder:

\$COGENT AP HOME/test/fixtures/experiments/ICELL8 FLA/out test/.

These output files can be used to compare to the output of your test run to verify everything is working correctly.

**NOTE**: The test dataset should not be used for inference purposes. CogentAP output statistics and plots will only be meaningful with a real dataset.

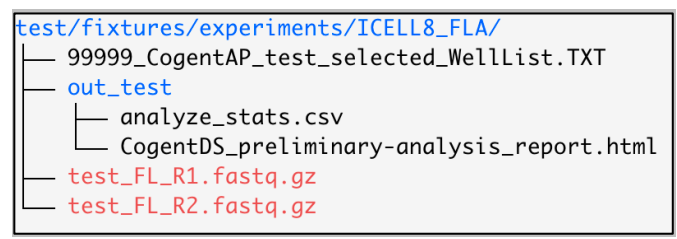

Figure 12. The test/fixtures/experiments/ICELL8\_FLA folder under \$COGENT\_AP\_HOME. The sample \*.fastq.gz files and example output directory out\_test/ can be found there.

To start a run using test data, use the following commands to run the RNA demux and RNA analyze, respectively:

cd \$COGENT AP HOME

```
cogent rna demux \
  -f test/fixtures/experiments/ICELL8_FLA/test_FL_R1.fastq.gz \
  -p test/fixtures/experiments/ICELL8_FLA/test_FL_R2.fastq.gz \
  -b test/fixtures/experiments/ICELL8_FLA/99999_CogentAP_test_selected_WellList.TXT \
  -t icell8_fla -o out_test
```

```
cogent rna analyze \
  -i out_test/demultiplexed_fastqs/ -t icell8_fla \
  -o out test/analyze -g hg38
```

The test run should take  $\sim 5-10$  min to complete successfully.

### VIII. Output Files

The pipeline produces output files that serve two purposes:

- 1. Summarization of results using typical statistics and plots
- 2. Facilitating further analyses using our interactive R kit, <u>Cogent NGS Discovery Software</u> (CogentDS), or any other tertiary analysis tool

### A. Output Folder Structure

The folder structure of the results folder is slightly different depending on which analysis was run and which kit was used to generate sequencing data.

# 1. RNA-Seq Analysis Output (for All RNA-Seq Kits Except the Shasta Total RNA-Seq Kit)

For RNA-seq analysis of sequencing data produced from all RNA-seq kits except the Shasta Total RNA-Seq Kit, the contents of the demux output folder and analysis output folders will resemble Figure 13 (below).

| <ul> <li>analyze_stats.csv</li> </ul>                                      |
|----------------------------------------------------------------------------|
| count_matrices                                                             |
| - fusion_junctionCounts.csv                                                |
| - fusion_spanCounts.csv                                                    |
| - geneCounts_exenOnly.cav                                                  |
| geneCounts_exon_plus_intron.csv                                            |
| <ul> <li>immune_clorotype_matrix.csv</li> </ul>                            |
| - imune_metadota.csv                                                       |
| - Immane_summary.csv                                                       |
| <ul> <li>ismune_top3_clonotype_matrix.csv</li> </ul>                       |
| <ul> <li>immune_top3_metadoto.cev</li> </ul>                               |
| <ul> <li>immune_top3_summary.csv</li> </ul>                                |
| isoformCounts.csv                                                          |
| - cutadapt_trimmed_fastqs                                                  |
| <ul> <li>GMI1281_AATGGTAATAGATGAC_trimend_R1.fastq.gr</li> </ul>           |
| GMILIZEL_AATGGTAATAGATGAC_triened_R2.fastq.gr                              |
| <ul> <li>ONLIZEL_COAGAGLOCGATATOC_trimmed_RL.fastq.gr</li> </ul>           |
| - GM112#1_CCAGAGCGCGATATCC_trimmed_R2.foxtq.gr                             |
|                                                                            |
| - GMILIZEL_GCCTGAACCAATTCGG_triamed_RZ.faitq.gr                            |
| <ul> <li>KS62_CCAATTCCCTATCGTT_trismed_RL.foxtq.gr</li> </ul>              |
| <ul> <li>KS62_CCAATTCCCTATCGTT_trimmed_R2.fastq.gr</li> </ul>              |
| <ul> <li>KS6Z_TCCAACTTCAATTCG6_triamed_RL.fastq.gz</li> </ul>              |
| <ul> <li>KS62_TCCAACTTCAATTCG6_triamed_R2.fastq.gr</li> </ul>              |
| KS62_TICIAATGCIGAGGTT_triamed_RL faxtq.gz                                  |
| KS62_TTCTAATGCTGAGGTT_trimed_R2.fastq.gr                                   |
| - fusion                                                                   |
| - junction                                                                 |
| L— spon                                                                    |
| - gene_and_transcript_info                                                 |
| gene_trifo.csv                                                             |
| - transcript_info.csv                                                      |
| gripped_tastqs                                                             |
| - WILLONL ANTIGETRATION IN ALL TOUTO, gr                                   |
| - WILLOU ANTWINNING ALC. TOUTO.gr                                          |
| - WILLON, CLANAR ALANATATIC, KI, TORIG, GL                                 |
| CHILDRI COMMONCOLIMITATICE, Kr. TONIQ, gr                                  |
| - WILLINI, MC, NAMELANT ICAN, KI, TOREQ, gr                                |
| - GALLERI, GU, TGAAL, AATTUGG, KC, TGIEG, go                               |
| Mart CONTROCTION DI dente an                                               |
| VERT TOTAL TITLETTON I CAN DE ANTRE AN                                     |
| FOR TOTAL TICLETICS, ST. fasts, as                                         |
| WERT TTTTAATGTTCACGTT RI dente or                                          |
| PS67 TTCTAATGCTGAGGTT E7 featre or                                         |
| image profiling                                                            |
| - CMITERT AATGCTAATACATCAC terimmed convert that                           |
| - CMILIZEL CCAGAGCGCGATATCC triamed report tay                             |
| ONLIGHT OCCTGAACCAATTICGS terimmed convert that                            |
| - KS62 CCAATTCOCTATOGTT triamed report.tay                                 |
| - KS62 TCCAACTTCAATTCG5 triamed report.tay                                 |
| KS62_TTCTWATGCTGAGGTT_trimmed_recort.tay                                   |
| - logs                                                                     |
| - cutodapt                                                                 |
| solmon                                                                     |
| - sortzerna                                                                |
| - star_align                                                               |
| star_fusion                                                                |
| - report                                                                   |
| - CogentB5_analysis.rds                                                    |
| CogentDS_preliminary-analysis_report.html                                  |
| - ribodepletion                                                            |
| <ul> <li>GMI1281_AATGGTAATAGATGAC_trissed_non_rRNA_R1.fastq.gz</li> </ul>  |
| <ul> <li>GMILLERI_AATGGTAATAGATGAC_triamed_non_rRNA_R2.foxtq.gz</li> </ul> |
| <ul> <li>GMILLERI_CCAGAGEGEGATATCC_trissed_non_rRMA_RI.fostq.gz</li> </ul> |
| - GMILIZEL_CCAGAGCGCGATATCC_trimmed_non_rRHA_RZ.fostq.gz                   |
| <ul> <li>GMIL2EL_GCCTGMCCANTTOGG_trimend_non_rRHA_RL fastq.gz</li> </ul>   |
| <ul> <li>GMILIZEL_GCCTGAMCCAMTTCGG_triamed_non_rRMA_RZ.fastq.gz</li> </ul> |
| <ul> <li>RS62_CCANTTCCCTATCGTT_triamed_non_rRNA_RL fastq.gr</li> </ul>     |
| - KSGE CCAATTCCCTATCGTT trimmed non rRMA RE fasta at                       |
|                                                                            |

| - KEGE TCCAACTTCAATTCGG triamed non rRNA RE fasta as                                   |
|----------------------------------------------------------------------------------------|
| NUCL THETHETHETHETHETHETHETHETHETHETHETHETHET                                          |
| NAME THE DATE OF TRADE TO AGE TO AGE TO A TRADE OF TRADE OF                            |
| solare coats                                                                           |
| L CALLER AATOCTAATACATCAC telesard                                                     |
| CHIT2EL CONSCIONATION terimond                                                         |
| CHILINE CONTRACTATION and and                                                          |
| With construction to a second                                                          |
|                                                                                        |
| - Kasz_ICCARCTICARTICAS_CTINNES                                                        |
| - Kasz_TTCTWTGCTGAGGTT_TTTBBBB                                                         |
| - star_align_bass                                                                      |
| - UNLIGHT_ANIGGTANTAGATON_TPTIMEd_ALIGNED.OUT.DOM                                      |
| <ul> <li>GMILIZEL_ANTGGTMATAGATGAC_triamed_Aligned.toTranscriptome.out.bom</li> </ul>  |
| GM11281_AATGGTAATAGATGAC_trimmed_Chimeric.out.junction                                 |
| <ul> <li>— GMI1281_CCAGAGCGCGATATCC_trimmed_Aligned.out.box</li> </ul>                 |
| <ul> <li>— GMI1281_CCAGAGCGCGATATCC_trimmed_Aligned.toTranscriptoms.out.bas</li> </ul> |
| <ul> <li>GMI1281_CCAGAGCGCGATATCC_trimmed_Chimeric.out.junction</li> </ul>             |
| <ul> <li>GML1281_GCCTGMCCAATTOGG_trimmed_Aligned.out.box</li> </ul>                    |
| <ul> <li>GMILIZEL_GCCTGAMCGAMTTOGG_triamed_Aligned.toTranscriptome.out.box</li> </ul>  |
| <ul> <li>GMI1281_GCCTGAMCGAMTTOGG_trimmed_Chimeric.out.junction</li> </ul>             |
| — KS62_CCAATTCCCTATCGTT_trimmed_Aligned.out.box                                        |
| <ul> <li>KS62_CCAATTCCCTATCGTT_trimmed_Aligned.toTranscriptome.out.bam</li> </ul>      |
| <ul> <li>— RS62_CCAATTCCCTATCGTT_trimmed_Chimeric.out.junction</li> </ul>              |
| <ul> <li>KS62_TCCAACTTCAATTCGG_trimmed_Aligned.out.box</li> </ul>                      |
| <ul> <li>KS62_TCCAACTTCAATTCGG_trimmed_Aligned.toTranscriptoms.out.bas</li> </ul>      |
| <ul> <li>KSSZ_TCCAACTTCAATTCGG_trimmed_Ovimeric.out.junction</li> </ul>                |
| <ul> <li>KS62_TTCTAATGCTGAGGTT_trimmed_Aligned.out.bom</li> </ul>                      |
| <ul> <li>KS62_TTCTAATGCTGAGGTT_trimmed_Aligned.toTronscriptoms.out.box</li> </ul>      |
| KS62_TTCTAATGCTGAGGTT_trimmed_Chimeric.out.junction                                    |
| star_fusion                                                                            |
| - QMILIERI_AATGGTAATAGATGAC_trimmed_fusion_predictions.dbridged.txv                    |
| <ul> <li>GMI1281_AATGGTAATAGATGAC_trimmed_fusion_predictions.tay</li> </ul>            |
| - GMILIERL_CCAGAGCGCGATWICC_trimmed_fusion_predictions.dbridged.tav                    |
| - GMILIZEL CCAGAGCGCGATATCC trimmed fusion predictions.tay                             |
| - GMILIZEL GCCTGAMCGAMTTOGG triamed fusion predictions.gbridged.tay                    |
| - GMILIEL GCCTGAACCANTTOGG trimmed fusion predictions.tay                              |
| <ul> <li>NS62 CCANTICCTATCGTT triamed fusion predictions.phridged.tay</li> </ul>       |
| <ul> <li>KS62 CCAATICCCTATCGTT triamed fusion predictions tay</li> </ul>               |
| <ul> <li>KS62 TCCAACTTCAATTOSG triamed fusion predictions.obridged.tev</li> </ul>      |
| <ul> <li>KS62_TCCAACTTCAATTCGG_trimmed_fusion_predictions.tay</li> </ul>               |
| KS62 TICTANTECTGAGGTT trimmed fusion predictions abridged tay                          |
| KSA2 TICTAATGCTGAGGTT trimmed fusion predictions, two                                  |
|                                                                                        |

Figure 13. Folders and files of the output directory for a typical RNA-seq analysis.

### 2. RNA-Seq Analysis Output (for the Shasta Total RNA-Seq Kit)

For RNA-seq analysis of Shasta Total RNA-Seq Kit data, the demux output folder remains the same as shown in Figure 13. However, due to the sheer volume of files that get created and the amount of storage they take, only the analyze stats file, the count matrices, the report, and an Rda object created for use with CogentDS are saved in the output folder by default, as shown in Figure 14.

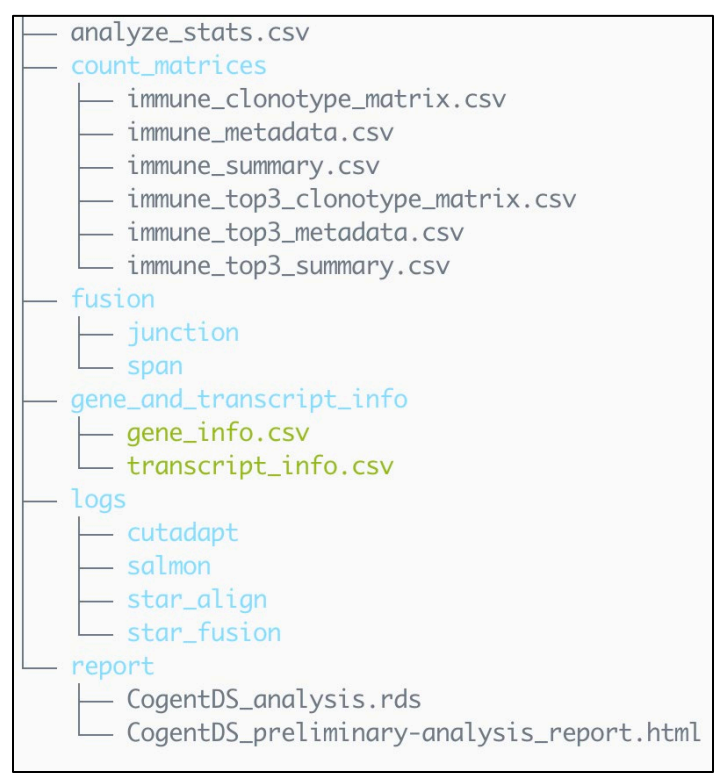

Figure 14. Folders and files of the output directory for a Shasta Total RNA-Seq Kit analysis. This example also includes the optional immune and fusion analyses (using the default parameters).

If all the files from the analysis need to be saved, the --keep\_intermediate flag can be used. This will add considerable overhead, both in analysis time, and in storage space utilized. Therefore, it is not recommended unless necessary. The directory structure from such an analysis will resemble the folder shown in the previous section in Figure 13.

### 3. DNA-Seq Analysis Output

For a typical DNA-seq analysis, the contents of the demux output folder and analysis output folders will resemble Figures 15 and 16:

| demux_test                           |
|--------------------------------------|
| └── demultiplexed_fastqs             |
| — demux_counts_all.csv               |
| — demux_demuxer.log                  |
| — SKBR3_TTAACTGAAACTCCGG_R1.fastq.gz |
| SKBR3_TTAACTGAAACTCCGG_R2.fastq.gz   |
| — SKBR3_TTAACTGAATACTTGA_R1.fastq.gz |
| — SKBR3_TTAACTGAATACTTGA_R2.fastq.gz |
| — SKBR3_TTAACTGACAATGGAT_R1.fastq.gz |
| — SKBR3_TTAACTGACAATGGAT_R2.fastq.gz |
| — SKBR3_TTAACTGACTATCGTT_R1.fastq.gz |
| — SKBR3_TTAACTGACTATCGTT_R2.fastq.gz |
| — SKBR3_TTATGACGCTGAGGTT_R1.fastq.gz |
| SKBR3_TTATGACGCTGAGGTT_R2.fastq.gz   |
| — SKBR3_TTATGACGTGAACCTT_R1.fastq.gz |
| SKBR3_TTATGACGTGAACCTT_R2.fastq.gz   |
|                                      |

Figure 15. Folders and files of the directory for a typical Cogent DNA demux output folder.

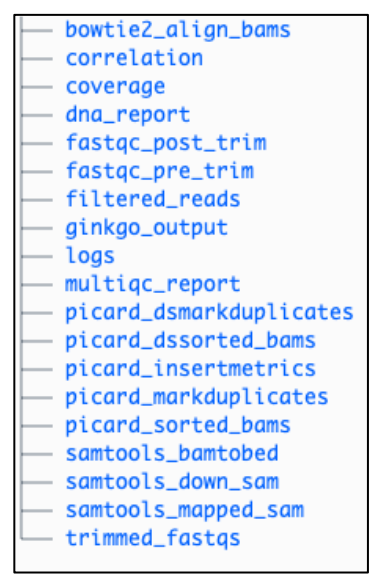

Figure 16. Folders of the directory for a typical Cogent DNA-seq analysis output folder.

### B. HTML Report

HTML reports are generated by the same report process as CogentDS, using standard parameters, and contain the example statistics and plots listed below. For complete details, please see the <u>Cogent NGS</u> <u>Discovery Software User Manual</u>.

### 1. RNA-seq Analysis

**NOTE**: Some sections and/or plots may not be generated depending on the sample size and quality of data provided to CogentAP. Ribosomal read counts could either be present or absent in the report based on the kit used and if in silico ribodepletion was enabled during the analysis.

### a) Experimental Overview and Data Statistics Plot

| Experimental Overview                                                                            |              |                                                  |                                                                        |
|--------------------------------------------------------------------------------------------------|--------------|--------------------------------------------------|------------------------------------------------------------------------|
| Read Stats                                                                                       |              |                                                  |                                                                        |
|                                                                                                  | Total Counts | % (of Barcoded Reads)                            | % (of Trimmed Reads)                                                   |
| Barcoded_Reads                                                                                   | 446,464,559  | 100.00                                           | NA                                                                     |
| Trimmed_Reads                                                                                    | 423,817,645  | 94.93                                            | 100                                                                    |
| Unmapped_Reads                                                                                   | 18,443,687   | 4.13                                             | 4.35                                                                   |
| Mapped_Reads                                                                                     | 405,373,958  | 90.80                                            | 95.65                                                                  |
| Uniquely_Mapped_Reads                                                                            | 390,581,665  | 87.48                                            | 92.16                                                                  |
| Multimapped_Reads                                                                                | 14,792,293   | 3.31                                             | 3.49                                                                   |
| Chimeric_Reads                                                                                   | 28,115,071   | 6.30                                             | 6.63                                                                   |
| Mitochondrial_Reads                                                                              | 15,478,999   | 3.47                                             | 3.65                                                                   |
| Usable                                                                                           | 389,894,959  | 87.33                                            | 92                                                                     |
| Undesirable                                                                                      | 15,478,999   | 3.47                                             | 3.65                                                                   |
| Exon_Reads Intron_Reads                                                                          | 1            | 252,050,458                                      | 26.95<br>62.18                                                         |
| Mapped_Reads                                                                                     | 2            | 405,373,958                                      | 100.00                                                                 |
| Intron_Reads                                                                                     | 2            | 252,050,458                                      | 62.18                                                                  |
| Gene_Reads                                                                                       | 3            | 361,288,614                                      | 89.12                                                                  |
| Intergenic_Reads                                                                                 |              | 44,085,344                                       | 10.88                                                                  |
| Undesirable Read Break                                                                           | down         |                                                  |                                                                        |
|                                                                                                  |              | Total Counts                                     | % (of Mapped Reads)                                                    |
|                                                                                                  |              |                                                  |                                                                        |
| Mapped_Reads                                                                                     |              | 405,373,958                                      | 100.00                                                                 |
| Mapped_Reads Mitochondrial_Reads                                                                 |              | 405,373,958<br>15,478,999                        | 100.00                                                                 |
| Mapped_Reads<br>Mitochondrial_Reads<br>Usable                                                    |              | 405,373,958<br>15,478,999<br>389,894,959         | 100.00<br>3.82<br>96.18                                                |
| Mapped_Reads<br>Mitochondrial_Reads<br>Usable<br>Other Stats                                     |              | 405,373,958<br>15,478,999<br>389,894,959         | 100.00<br>3.82<br>96.18                                                |
| Mapped_Reads<br>Mitochondrial_Reads<br>Usable<br>Other Stats                                     |              | 405,373,958<br>15,478,999<br>389,894,959<br>Aver | 100.00<br>3.82<br>96.18<br>age Stats across barcodes                   |
| Mapped_Reads<br>Mitochondrial_Reads<br>Usable<br>Other Stats<br>No_of_Genes                      |              | 405,373,958<br>15,478,999<br>389,894,959<br>Aver | 100.00<br>3.82<br>96.18<br>age Stats across barcodes<br>2,420          |
| Mapped_Reads<br>Mitochondrial_Reads<br>Usable<br>Other Stats<br>No_of_Genes<br>No_of_Transcripts |              | 405,373,958<br>15,478,999<br>389,894,959<br>Aver | 100.00<br>3.82<br>96.18<br>age Stats across barcodes<br>2,420<br>1,205 |

Figure 17. Example experimental overview section of the HTML report.

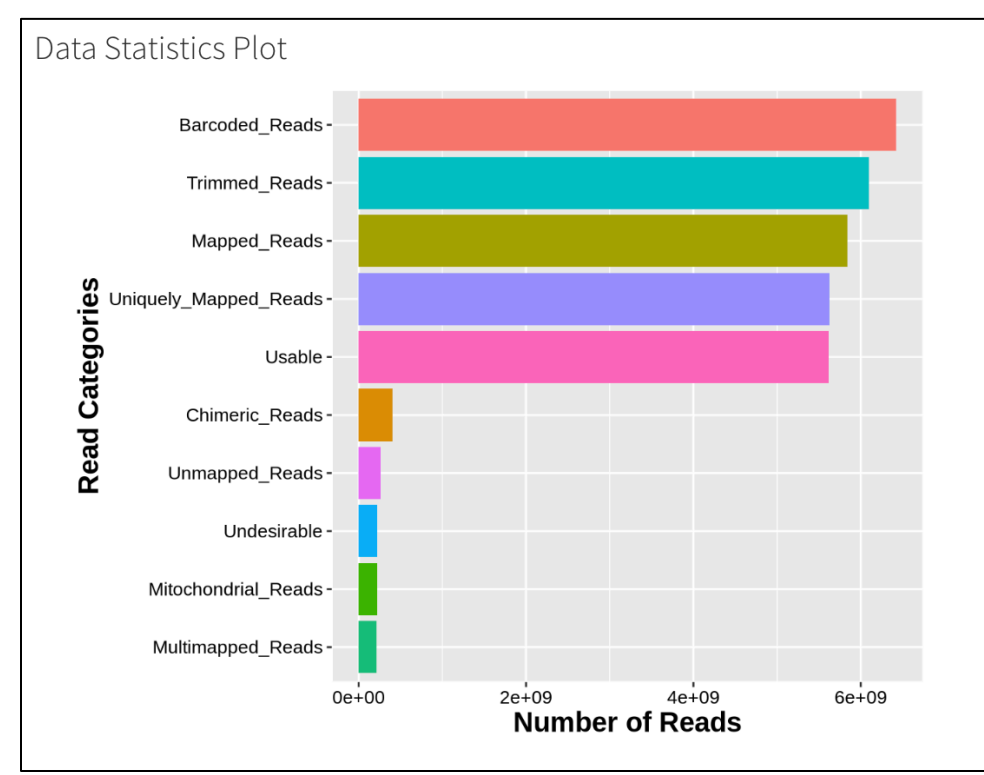

Figure 18. Example data statistics plot from the HTML report.

### b) QC Analysis

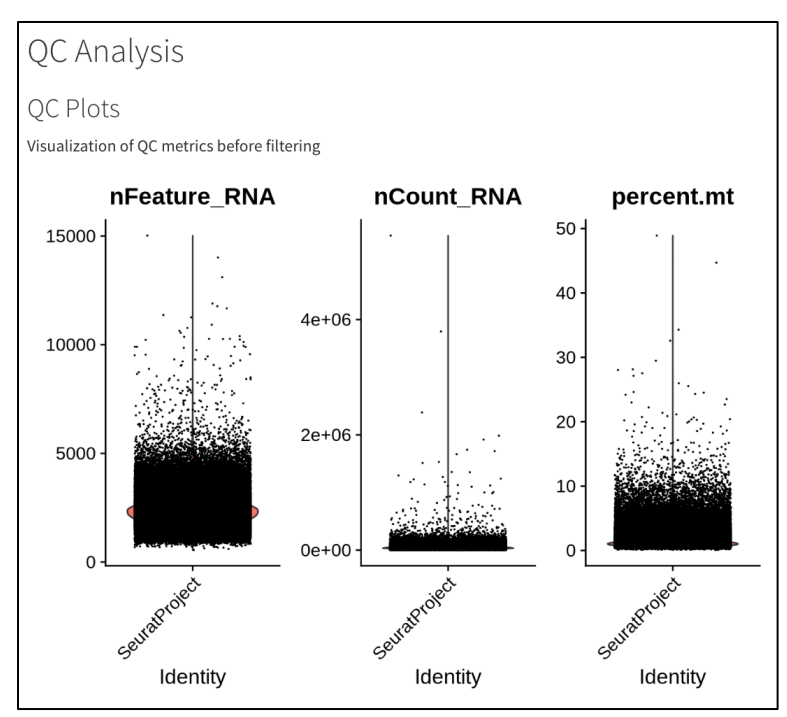

Figure 19. Example QC analysis section of the HTML report.

### c) Principal Component Analysis (PCA)

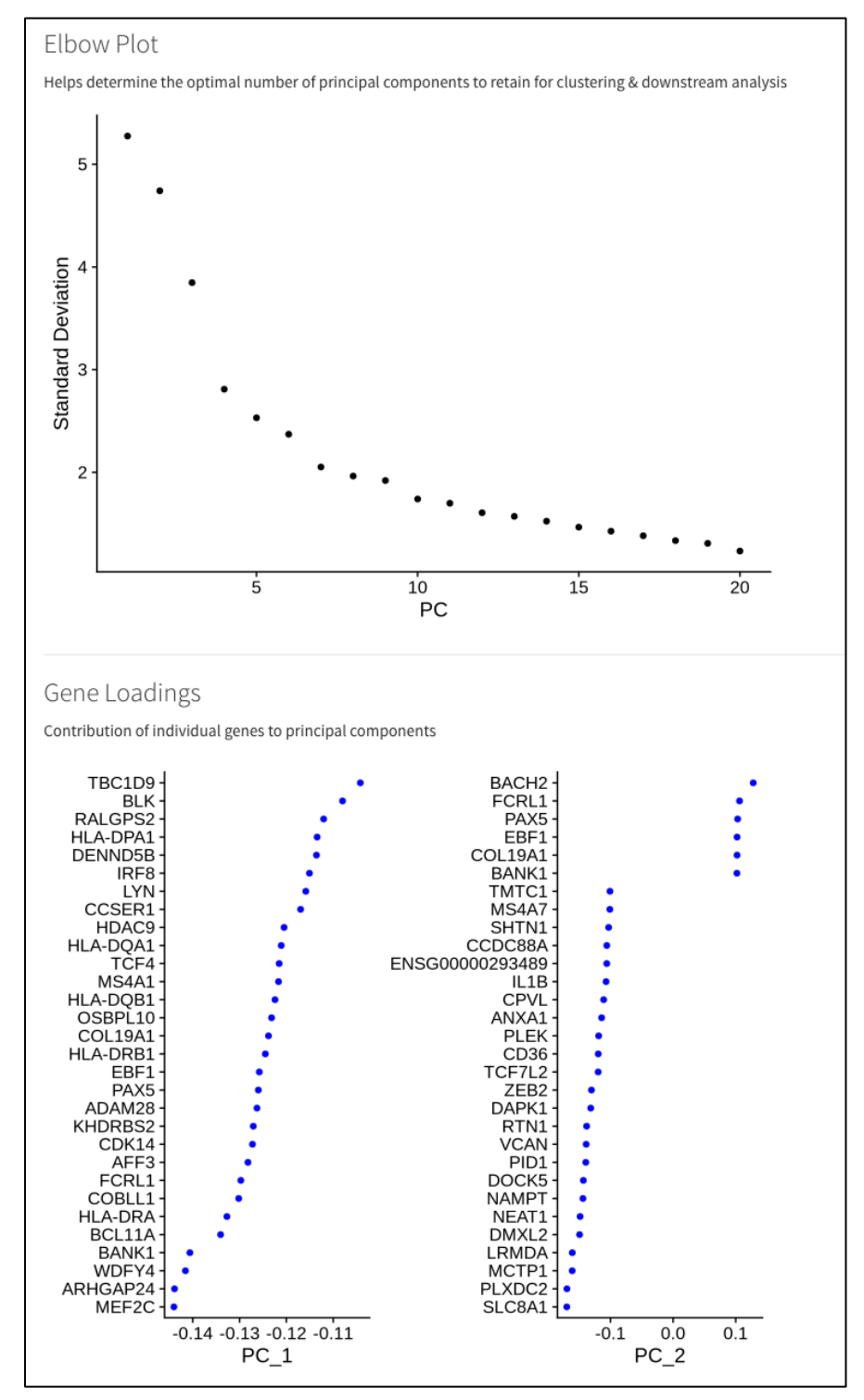

Figure 20. Example PCA analysis plots from the HTML report.

### d) UMAP Plot

**NOTE**: UMAP plots are only generated for sequencing data from single-cell RNA-seq kits.

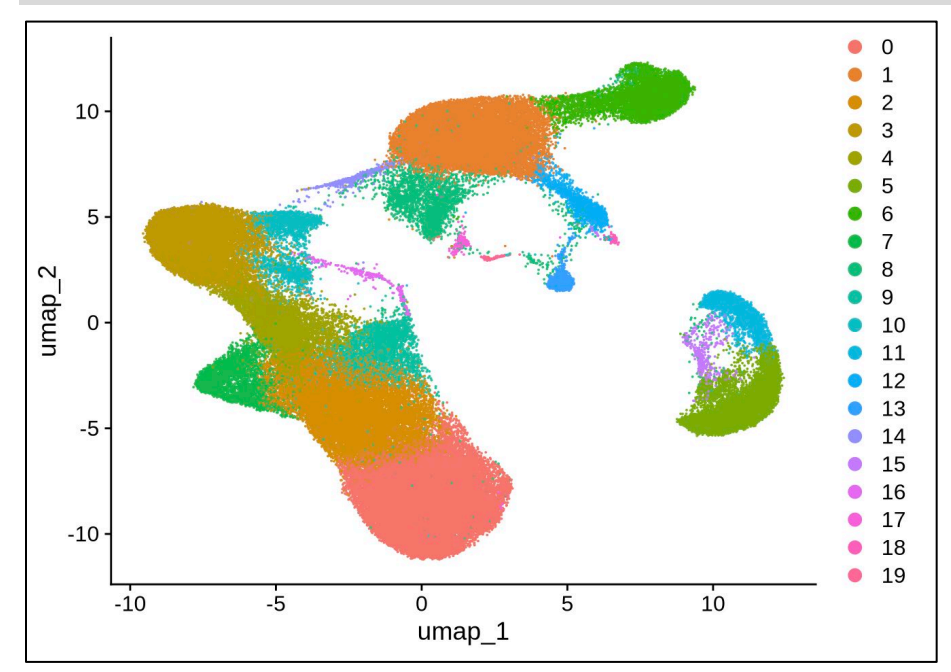

Figure 21. Example UMAP plot from the HTML report.

### 2. DNA-Seq Analysis

**NOTE**: Some sections and/or plots may not be generated depending on the sample size and quality of data provided to CogentAP.

Analysis of sequencing data from DNA-seq or Shasta WGA kits results in the generation of two reports—a QC metrics report and an analysis report.

### a) QC Metrics Report

#### Experimental Overview and Reads by Sample Type

### **Experimental Overview**

| 1,000,000 |
|-----------|
| 2,000,000 |
| 1,584,150 |
| 79.21%    |
| 1,527     |
| 500       |
|           |

### Reads by Sample Type

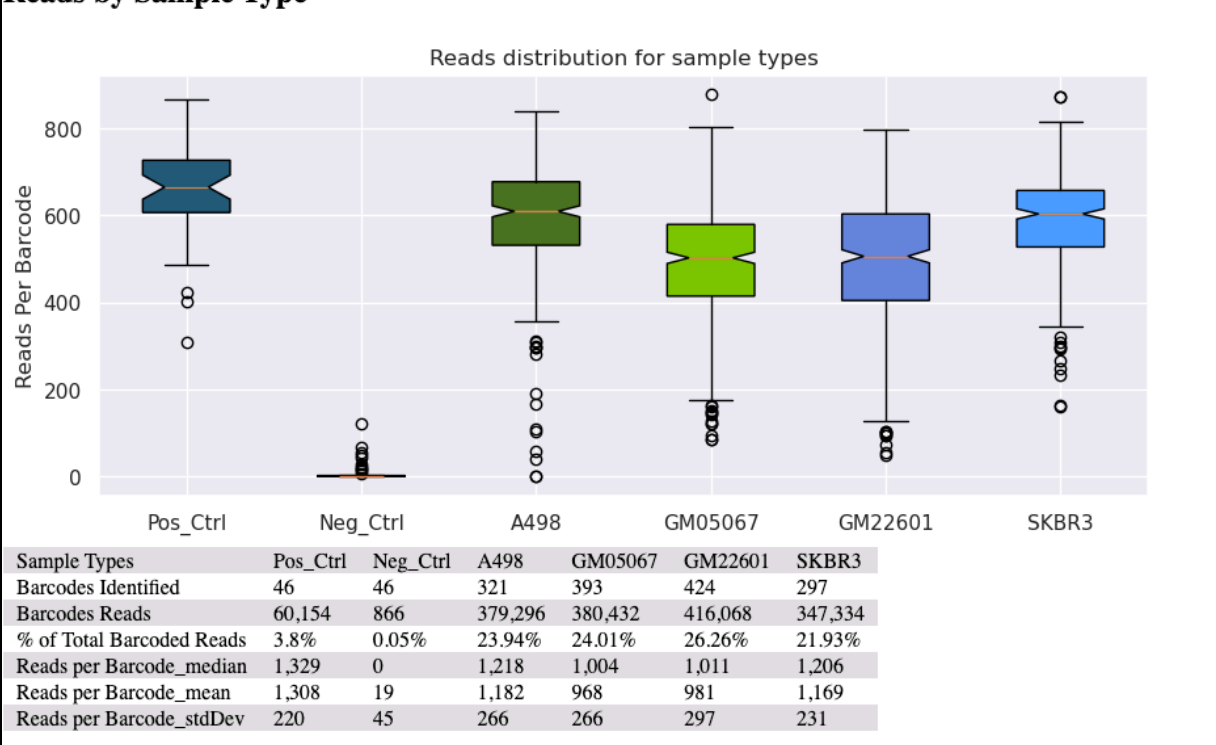

Figure 22. Example Experimental Overview table and Reads by Sample Type plot from the QC metrics report.

#### **Read Statistics and Additional Metrics**

#### Reads Statistics wells after Min Reads Filter

| Sample Types            | Pos_Ctrl |                  | A498      |                  | GM05067   |                  | GM22601   |                  | SKBR3     |                  |
|-------------------------|----------|------------------|-----------|------------------|-----------|------------------|-----------|------------------|-----------|------------------|
| Passing-filter Barcodes | 42       |                  | 266       |                  | 200       |                  | 220       |                  | 240       |                  |
|                         | Reads    | % Barcoded Reads | Reads     | % Barcoded Reads | Reads     | % Barcoded Reads | Reads     | % Barcoded Reads | Reads     | % Barcoded Reads |
| Barcoded Reads          | 56,920   | 100.00%          | 338,122   | 100.00%          | 234,138   | 100.00%          | 265,764   | 100.00%          | 301,340   | 100.00%          |
| Trimmed Reads           | 56,918   | 100.0%           | 338,094   | 99.99%           | 234,116   | 99.99%           | 265,742   | 99.99%           | 301,314   | 99.99%           |
| Unmapped Reads          | 3,186    | 5.6%             | 17,142    | 5.07%            | 12,419    | 5.3%             | 14,428    | 5.43%            | 16,178    | 5.37%            |
| Mapped Reads            | 53,732   | 94.4%            | 320,952.0 | 94.92%           | 221,697.0 | 94.69%           | 251,314.0 | 94.56%           | 285,136.0 | 94.62%           |
| Duplicate Reads         | 301      | 0.53%            | 1,635.0   | 0.48%            | 1,080.0   | 0.46%            | 1,189.0   | 0.45%            | 1,452.0   | 0.48%            |
| Unique Reads            | 53,431   | 93.87%           | 319,317.0 | 94.44%           | 220,617.0 | 94.23%           | 250,125.0 | 94.12%           | 283,684.0 | 94.14%           |
|                         |          |                  |           |                  |           |                  |           |                  |           |                  |

### **Additional Metrics**

| Sample Types                            | Pos_Ctrl | A498   | GM05067 | GM22601 | SKBR3  |
|-----------------------------------------|----------|--------|---------|---------|--------|
| Insert Size (mean)                      | 261.94   | 261.96 | 260.10  | 260.32  | 261.78 |
| Insert Size (median)                    | 236.50   | 237.00 | 236.00  | 237.00  | 236.00 |
| GC Content (mean)                       | 40.83%   | 40.16% | 40.41%  | 40.44%  | 40.25% |
| GC Content (median)                     | 41.00%   | 40.00% | 40.00%  | 40.00%  | 40.00% |
| Normalized Reads per Chromosome (mean)  | 1.00     | 0.97   | 1.00    | 1.00    | 0.99   |
| Normalized Reads per Chromosome (stdev) | 0.10     | 0.27   | 0.13    | 0.12    | 0.43   |
| Pearson's Correlation (mean)            | 0.02     | 0.04   | 0.02    | 0.02    | 0.14   |
| Pearson's Correlation (stdev)           | 0.02     | 0.02   | 0.02    | 0.02    | 0.04   |
|                                         |          |        |         |         |        |

Figure 23. Example Read Statistics and Additional Metrics tables from the QC metrics report.

### b) Analysis Report

#### **QC Analysis Plots**

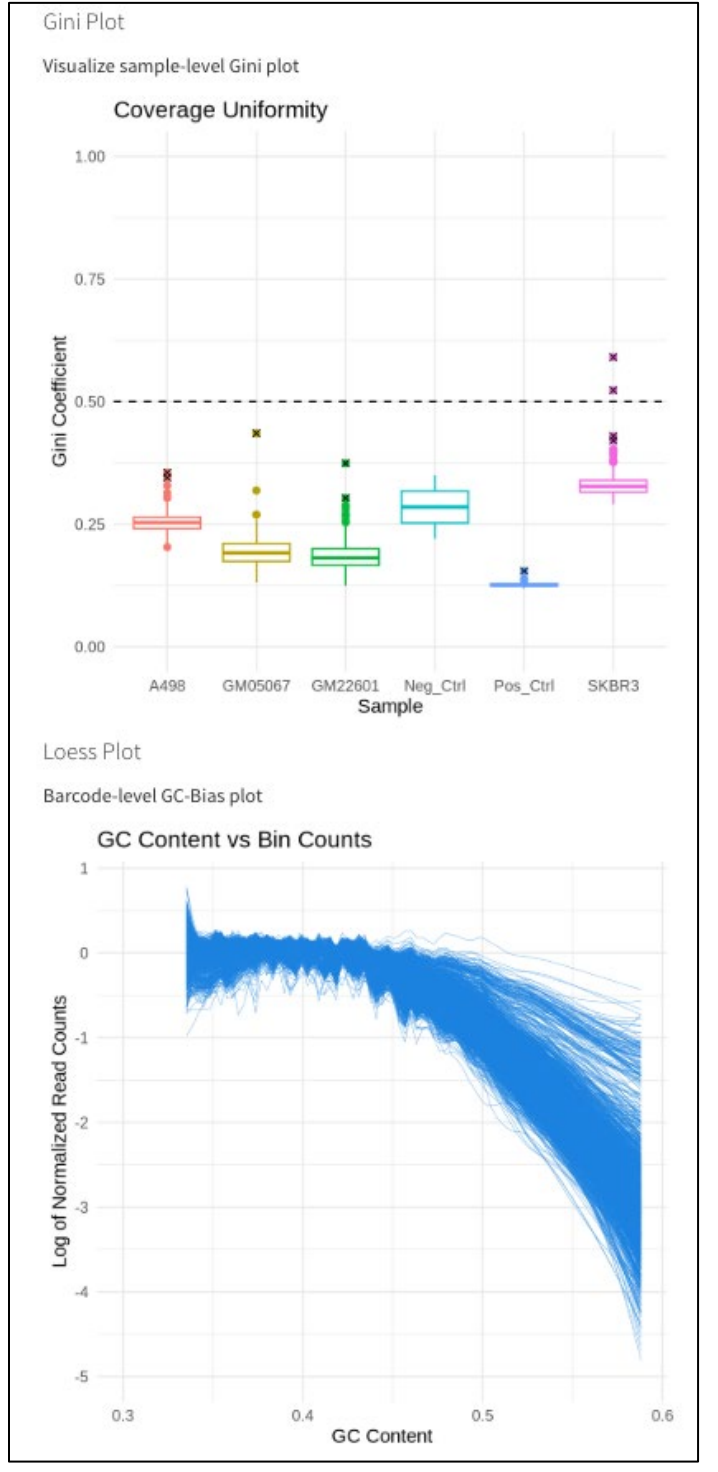

Figure 24. Example Gini Plot and Loess Plot from the DNA-seq analysis report.

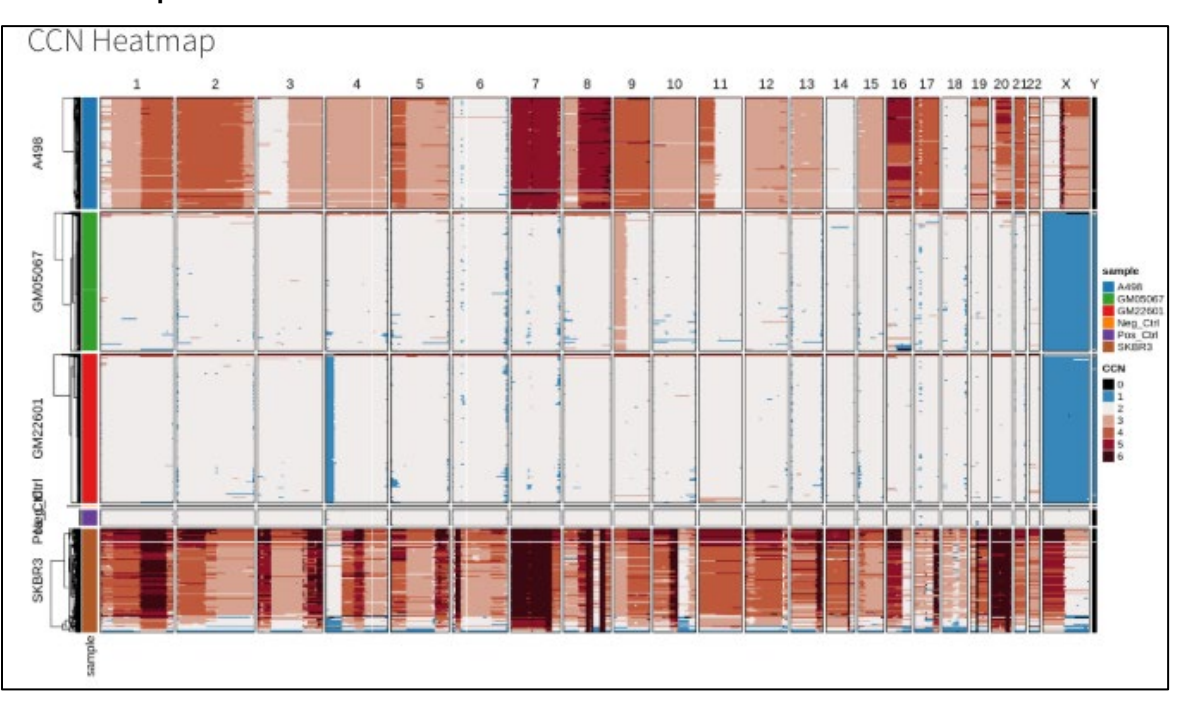

#### CCN Heatmap

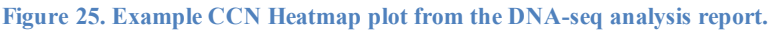

### **UMAP** Plot

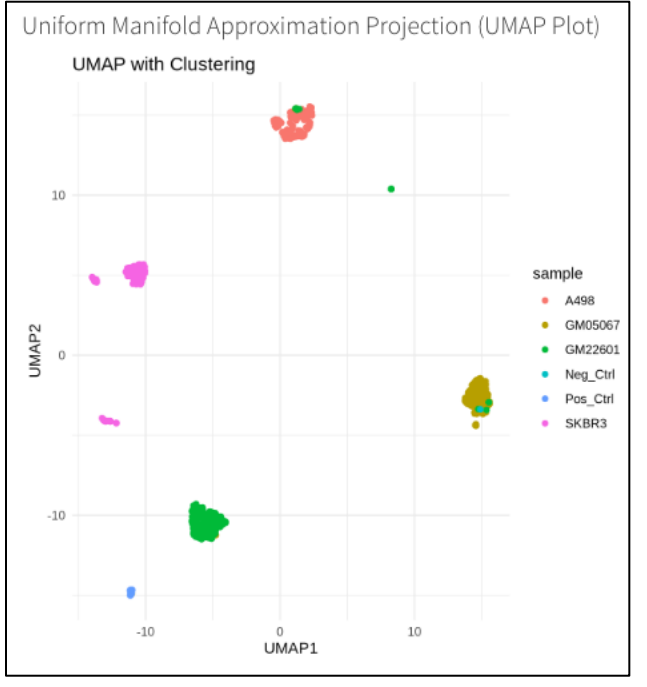

Figure 26. Example UMAP plot from the DNA-seq analysis report.

### 3. CogentDS Analysis Rdata Object Files

During the generation of the HTML report, an Rdata file is created with the results of the various analysis modules. This file can be used directly as input into CogentDS to perform additional analysis, saving processing time in that tool. The name of the file depends on which analysis is

being run; for RNA-seq analysis, the file is called <code>CogentDS\_analysis.rds</code>; for DNA-seq analysis, it is called <code>CogentDS\_scDNA\_analysis.rds</code>. The RNA-seq analysis rds file contains three assay objects: 'RNA' for exon and intron counts, 'Exon\_RNA' for exon-only counts, and 'Transcript\_RNA' for transcript counts.

### C. Raw Data Files

### 1. RNA-Seq Analysis

CogentAP RNA-seq analysis generates several raw data files, based on the experiment type. The table below lists the possible raw output files grouped by analysis option as found within the output folder specified during the analysis run (<u>Section VII.A</u>). For more details about the files themselves, please refer to the <u>Appendix</u>.

Table 8. Raw data files generated by CogentAP RNA-seq analysis.

| Analysis option    | Referred to as                 | File name                                                                             | Subfolder                 |
|--------------------|--------------------------------|---------------------------------------------------------------------------------------|---------------------------|
| (Default)          | Overall Stats*                 | analysis_stats.csv <sup>†</sup>                                                       |                           |
|                    | Gene Info File                 | gene_info.csv                                                                         | gene_and_transcript_info/ |
|                    | Transcript Info File           | transcript_info.csv                                                                   | gene_and_transcript_info/ |
| (Default)          | Gene matrix                    | geneCounts_exonOnly.csv†                                                              |                           |
|                    | Gene matrix with intron counts | geneCounts_exon_plus_intron.csv <sup>†</sup>                                          | count_matrices/           |
|                    | Transcript matrix              | isoformCounts.csv†                                                                    |                           |
| Gene               | Junction matrix                | fusion_junctionCounts.csv†                                                            | count_matrices/           |
| fusion<br>analysis | Spanning matrix                | fusion_spanCounts.csv†                                                                | count_matrices/           |
|                    | Junction data                  | <pre>junction/barcodes.tsv.gz, junction/features.tsv.gz, junction/matrix.mtx.gz</pre> | fusion/                   |
|                    | Spanning data                  | span/barcodes.tsv.gz,<br>span/features.tsv.gz,<br>span/matrix.mtx.gz                  | fusion/                   |
| Immune             | Clonotype matrix               | immune_clonotype_matrix.csv                                                           |                           |
| profiling          | Metadata                       | immune_metadata.csv                                                                   |                           |
| anaiysis           | Summary                        | immune_summary.csv                                                                    |                           |
|                    | Top 3 clonotype matrix         | <pre>immune_top3_clonotype_matrix.csv</pre>                                           | count_matrices/           |
|                    | Top 3 metadata                 | immune_top3_metadata.csv                                                              |                           |
|                    | Top 3 summary                  | immune_top3_summary.csv                                                               |                           |

\*When running data from plate-based full-length transcriptome analysis with UMIs (smartseq\_fla\_umi), two stats files may be generated. Please see the <u>Appendix</u>, <u>Section A</u> for more details.

<sup>†</sup>Only generated when the number of barcodes in the analysis is  $\leq$ 5,000.

### 2. DNA-Seq Analysis

The following table lists the possible raw output files generated by CogentAP DNA-seq analysis as found within the output folder specified in the analysis run. For more information about the files themselves, please refer to the Appendix.

Table 9. Raw data files generated by CogentAP DNA-seq analysis.

| Analysis option | Referred to as                         | File name                                | Subfolder                              |
|-----------------|----------------------------------------|------------------------------------------|----------------------------------------|
| (Default)       | Ginkgo Data                            | data                                     |                                        |
|                 | Ginkgo SegCopy                         | SegCopy                                  |                                        |
|                 | Ginkgo SegFixed                        | SegFixed                                 | ginkgo_output/                         |
|                 | Ginkgo SegNorm                         | SegNorm                                  |                                        |
|                 | Ginkgo SegStats                        | SegStats                                 |                                        |
| (Default)       | Multiqc General Stats                  | <pre>multiqc_general_stats.txt</pre>     |                                        |
|                 | Multiqc FastQC results                 | multiqc_fastqc.txt                       |                                        |
|                 | Multiqc Alignment Stats                | multiqc_bowtie2.txt                      |                                        |
|                 | Multiqc Trimming Stats                 | multiqc_trimmomatic.txt                  | <pre>multiqc_report/multiqc_rep </pre> |
|                 | Multiqc Picard<br>MarkDuplicates Stats | <pre>multiqc_picard_dups.txt</pre>       | ort_data/                              |
|                 | Multiqc Picard InsertSize<br>Stats     | <pre>multiqc_picard_insertSize.txt</pre> |                                        |

### D. logs Folder

The logs/ folder contains the log files generated by various tools used in the pipeline. They can be used for debugging or reference purposes.

### E. BAM Files

### 1. RNA-Seq Analysis

The star\_align\_bams/ folder contains BAM files generated during the alignment step in gene and transcript expression analysis. These files are required for gene expression, transcript expression, and gene fusion analysis.

- \*.Aligned.out.bam—output files from genome alignment.
- \*.Aligned.toTranscriptome.out.bam—output files containing transcriptome-based alignment information that are used for gene and transcript expression analysis.
- \*.Chimeric.out.junction—output files with chimeric junction information used in gene fusion analysis

### 2. DNA-Seq Analysis

The bowtie2\_align\_bams/ folder contains BAM files generated during the alignment step in the WGA workflow.

### Appendix A. Analysis of Raw RNA-Seq Data Files

**NOTE:** The information in this appendix only applies to RNA-seq analysis of sequencing data produced with RNA-seq kits, excluding the Shasta Total RNA-Seq Kit, and for analyses with  $\leq$ 5,000 barcodes. The raw data output files listed in this appendix are all in CSV format.

### A. Default Analysis Files

Table 10. Processed data output files generated by the default CogentAP analysis command for RNA-seq analysis.

| Referred to as                 | File name                       |
|--------------------------------|---------------------------------|
| Stats                          | analysis_stats.csv              |
| Gene matrix                    | geneCounts_exonOnly.csv         |
| Gene matrix with intron counts | geneCounts_exon_plus_intron.csv |
| Gene info                      | gene_info.csv                   |
| Transcript matrix              | isoformCounts.csv               |
| Transcript info                | transcript_info.csv             |

### 1. Stats File

The stats file contains barcode-level statistics across the analysis pipeline. Starting from barcoded reads, it summarizes the number of reads after each step in the pipeline: trimmed reads, mapped reads, exon/intron/intergenic reads, mitochondrial reads, ribosomal reads, etc. It also lists the number of genes detected per barcode.

Table 11 and Table 12 Below document all potential columns that might appear in the Stats file. Not all stats files will include every column listed, as the columns shown in this file depend on the reagent kit used to generate the input data.

Table 11. Columns that will be present in the \*\_stats.csv file output by CogentAP (input workflow agnostic).

| Column name           | Description                                                                                                    |
|-----------------------|----------------------------------------------------------------------------------------------------|
| Barcode               | Detected barcodes. This value will usually be the<br>sample name from the well-list or well-list-like file, but<br>there are three exceptions, documented in the table<br>below. |
| Sample                | Sample names described in sample description file.<br>This column is used for grouping stats/plots in<br>CogentDS and should be filled with the type of sample<br>it is.         |
| Barcoded_Reads        | Number of reads after demultiplexing.                                                                                                    |
| Trimmed_Reads         | Number of remained reads after trimming.                                                                                                    |
| Unmapped_Reads        | Number of reads not mapped to genome.                                                                                                    |
| Mapped_Reads          | Number of reads mapped to genome.                                                                                                    |
| Uniquely_Mapped_Reads | Number of reads mapped to one genomic location.<br>These reads are used for counting.                                                                                            |
| Multimapped_Reads     | Number of reads mapped to multiple genomic locations.                                                                                                    |
| Chimeric_Reads        | Number of reads that have multiple subsections align<br>to multiple distinct portions of the genome with little or<br>no overlap.                                                |
| Exon_Reads            | Number of reads assigned to an exonic region.                                                                                                    |
| Intron_Reads          | Number of reads assigned to an intronic region.                                                                                                    |

| Column name         | Description                                                |
|---------------------|------------------------------------------------------------|
| Gene_Reads          | Number of reads assigned to a gene region (exon + intron). |
| Intergenic_Reads    | Number of reads assigned to an intergenic region.          |
| No_of_Genes         | Number of detected genes.                                  |
| No_of_Transcripts   | Number of detected transcripts.                            |
| Ribosomal_Reads     | Number of reads assigned to a ribosomal gene.              |
| Mitochondrial_Reads | Number of reads assigned to mitochondrial chromosome.      |

Table 12 lists additional columns that will be present in the stats file when the input FASTQ files result from any kits with UMIs. Two types of output files will be generated: one using 5' UMI reads and one using all reads (both 5' UMI and internal non-UMI reads, all combined for non-UMI analysis). The columns below are shown only in the stats file for the 5' reads.

Table 12. Additional columns in the stats file protocols that utilize UMIs in the workflow.

| Column name                      | Description                                                                                                    |
|----------------------------------|----------------------------------------------------------------------------------------------------|
| No_of_Reads_w_U<br>MI            | Number of reads containing UMIs. It means the reads are 5" reads.                                                  |
| Reads_After_Dedup<br>_nUMIs_USSs | Number of reads left after deduplication with UMI tools.                                                           |
| Exon_nUMIs_USSs                  | Number of deduplicated reads assigned to an exonic region.<br>Deduplication is done by both UMI and USS.           |
| Intron_nUMIs_USSs                | Number of deduplicated reads assigned to an intronic region.<br>Deduplication is done by both UMI and USS.         |
| Gene_nUMIs_USSs                  | Number of deduplicated reads assigned to a gene region (exon + intron). Deduplication is done by both UMI and USS. |
| Strand_Specificity               | Ratio of reads detected as correct strand after mapping to genome.                                                 |

### 2. Gene Matrix File

The gene matrix file (also referred to as the gene table or counts matrix) is also in CSV format and contains gene counts for each barcode, with the genes in the rows and barcodes in the columns. The file contains raw counts that can then be normalized and transformed using CogentDS. An example is shown below.

|             | AACCGGTTAATATTCG | AACCGGTTACTTCTAC | AACCGGTTAGAAGTAA | AACCGGTTAGCATTGA | AACCGGTTAGGCCAAG | AACCGGTTCAATGGAT |
|-------------|------------------|------------------|------------------|------------------|------------------|------------------|
| 5S-rRNA     | 0                | 0                | 0                | 0                | 0                | 0                |
| 5-8S-rRNA   | 0                | 0                | 0                | 0                | 0                | 0                |
| 7SK         | 0                | 0                | 0                | 0                | 0                | 0                |
| A1BG        | 0                | 5                | 0                | 0                | 0                | 0                |
| A1BG-AS1    | 0                | 0                | 0                | 0                | 0                | 0                |
| A1CF        | 0                | 0                | 0                | 0                | 1                | 0                |
| A2M         | 0                | 0                | 0                | 5                | 328              | 3                |
| A2M-AS1     | 0                | 0                | 0                | 0                | 0                | 0                |
| A2ML1       | 0                | 0                | 0                | 1                | 0                | 0                |
| A2ML1-AS1   | 0                | 0                | 0                | 0                | 0                | 0                |
| A2ML1-AS2   | 0                | 0                | 0                | 0                | 0                | 0                |
| A2MP1       | 0                | 0                | 0                | 0                | 17               | 0                |
| A3GALT2     | 0                | 0                | 0                | 0                | 0                | 0                |
| A4GALT      | 0                | 0                | 0                | 0                | 0                | 1                |
| A4GNT       | 0                | 0                | 0                | 0                | 0                | 0                |
| AA06        | 0                | 0                | 0                | 0                | 0                | 0                |
| AAAS        | 0                | 1                | 0                | 0                | 0                | 0                |
| AACS        | 1                | 0                | 0                | 0                | 0                | 0                |
| AACSP1      | 0                | 0                | 0                | 1                | 0                | 0                |
| AADAC       | 0                | 0                | 0                | 0                | 0                | 0                |
| AADACL2     | 0                | 0                | 0                | 0                | 0                | 0                |
| AADACL2-AS1 | 3                | 0                | 0                | 0                | 1                | 0                |
| AADACL3     | 0                | 0                | 0                | 0                | 0                | 0                |
| AADACL4     | 0                | 0                | 0                | 0                | 0                | 0                |
| AADACP1     | 0                | 0                | 0                | 0                | 0                | 0                |
| AADAT       | 0                | 0                | 0                | 0                | 0                | 0                |
| AAGAB       | 1                | 0                | 0                | 0                | 77               | 10               |
| AAK1        | 2                | 6                | 21               | 54               | 9                | 34               |
| AAMDC       | 0                | 0                | 0                | 0                | 0                | 4                |
| AAMP        | 0                | 32               | 0                | 0                | 12               | 15               |

Figure 27. Example of a gene matrix file.

### 3. Gene Matrix File Including Intron Counts

The gene matrix file including intron counts contains gene counts for each barcode with intron counts added to them, with the genes in the rows and barcodes in the columns. An example is shown below.

|           | AAGAGCGCAACTTAAC | AAGAGCGCACCGAATT | AAGAGCGCAGAAGTAA | AAGAGCGCAGACCGTT | AAGAGCGCAGATTCAT | AAGAGCGCCAATCTTG | AAGAGCGCCAATGGAT |
|-----------|------------------|------------------|------------------|------------------|------------------|------------------|------------------|
| ABCA15P   | 0                | 3                | 0                | 2                | 4                | 0                | 2                |
| ABCA17P   | 1                | 10               | 0                | 0                | 5                | 1                | 5.001            |
| ABCA2     | 0                | 0                | 0                | 0                | 0                | 1                | 0                |
| ABCA3     | 3                | 2                | 1                | 5                | 2                | 9                | 1                |
| ABCA3P1   | 0                | 0                | 0                | 0                | 0                | 0                | 0                |
| ABCA4     | 2                | 9                | 1                | 8                | 3                | 1                | 7                |
| ABCA5     | 3                | 17               | 0                | 9                | 15.53            | 6                | 16               |
| ABCA6     | 15               | 9                | 2                | 2                | 13               | 1                | 3                |
| ABCA7     | 14               | 0                | 0                | 1                | 0                | 0                | 0                |
| ABCA8     | 1                | 10.504           | 0                | 1                | 9                | 4                | 5.025            |
| ABCA9     | 2                | 8.187            | 3                | 2                | 3.145            | 7.638            | 5.769            |
| ABCA9-AS1 | 0                | 13.309           | 0                | 0                | 6.855            | 1.362            | 10.207           |
| ABCB1     | 25.266           | 31.101           | 0                | 7.194            | 27.25            | 7.663            | 12.259           |
| ABCB10    | 1                | 3                | 13               | 1                | 3                | 2                | 3                |
| ABCB10P1  | 0                | 0                | 3                | 0                | 0                | 0                | 0                |
| ABCB10P3  | 0                | 0                | 0                | 0                | 0                | 0                | 0                |
| ABCB10P4  | 0                | 0                | 0                | 0                | 0                | 0                | 0                |
| ABCB11    | 5                | 12               | 3                | 7                | 27               | 7                | 10               |
| ABCB4     | 11               | 8                | 2                | 4                | 8                | 6                | 6                |
| ABCB5     | 6                | 23               | 2                | 20               | 14               | 5                | 14               |
| ABCB6     | 5                | 0                | 0                | 0                | 0                | 0                | 0                |
| ABCB7     | 1                | 6                | 1                | 0                | 6                | 4                | 6                |
| ABCB8     | 1                | 0                | 0                | 0                | 1                | 0                | 0                |
| ABCB9     | 0                | 3                | 1                | 0                | 5.04             | 0                | 3                |
| ABCC1     | 17               | 10               | 5                | 3                | 6                | 6                | 16               |
| ABCC10    | 2                | 1.012            | 0                | 0                | 0                | 0                | 0                |
| ABCC11    | 0                | 5                | 1.014            | 0                | 1                | 0                | 3                |
| ABCC12    | 0                | 3                | 0                | 0                | 2                | 0                | 3                |
| ABCC13    | 6                | 16.001           | 3                | 9                | 13               | 8                | 20               |
| ABCC2     | 2.002            | 14               | 2                | 5                | 5                | 2.004            | 4                |
| ABCC3     | 26               | 4                | 5                | 2                | 1                | 0                | 1                |
| ABCC4     | 18               | 43               | 9                | 8                | 21               | 17               | 14               |
| ABCC5     | 0                | 13.253           | 0                | 2                | 5                | 1                | 2                |
| ABCC5-AS1 | 1                | 0                | 0                | 0                | 0                | 0                | 0                |
| ABCC6     | 0                | 5.27             | 1.229            | 0                | 1                | 7                | 0                |
| ABCC6P1   | 0                | 2.73             | 3.771            | 1                | 2                | 0                | 1                |

Figure 28. Example of a gene matrix with intron counts file.

#### 4. **Transcript Matrix Files**

The transcript matrix file contains transcript counts for each barcode, with the transcripts in the rows and barcodes in the columns. The file contains raw counts that can be normalized and transformed using CogentDS.

|                | AAGAGCGCAACTTAAC | AAGAGCGCACCGAATT | AAGAGCGCAGAAGTAA | AAGAGCGCAGACCGTT | AAGAGCGCAGATTCAT | AAGAGCGCCAATCTTG |
|----------------|------------------|------------------|------------------|------------------|------------------|------------------|
| CCNL2-205      | 17               | 0                | 0                | 0                | 0                | 18.327           |
| CCNL2-217      | 0                | 0                | 0                | 0                | 0                | 0                |
| CCNL2-213      | C                | 0                | 0                | 0                | 0                | 0                |
| CCNL2-212      | 0                | 0                | 0                | 0                | 0                | 0                |
| CCNL2-203      | 0                | 0                | 0                | 0                | 0                | 1.673            |
| CCNL2-219      | 0                | 0                | 0                | 0                | 0                | 0                |
| CCNL2-215      | 0                | 0                | 0                | 0                | 0                | 0                |
| CCNL2-216      | 0                | 0                | 0                | 0                | 0                | 0                |
| CCNL2-207      | 0                | 0                | 0                | 0                | 0                | 0                |
| CCNL2-211      | 0                | 0                | 0                | 0                | 0                | 0                |
| CCNL2-208      | 0                | 0                | 0                | 0                | 0                | 0                |
| CCNL2-202      | 0                | 0                | 0                | 0                | 0                | 0                |
| CCNL2-209      | 0                | 0                | 0                | 0                | 0                | 0                |
| CCNL2-204      | 0                | 0                | 0                | 0                | 0                | 0                |
| CCNL2-206      | 0                | 0                | 0                | 0                | 0                | 0                |
| CCNL2-218      | 0                | 0                | 0                | 0                | 0                | 0                |
| MRPL20-AS1-202 | 0                | 0                | 0                | 0                | 0                | 0                |
| MRPL20-AS1-204 | 0                | 0                | 0                | 0                | 0                | 0                |
| MRPL20-AS1-207 | 0                | 0                | 0                | 0                | 0                | 0                |
| MRPL20-AS1-209 | 0                | 0                | 0                | 0                | 0                | 0                |
| MRPL20-AS1-210 | 0                | 0                | 0                | 0                | 0                | 0                |
| MRPL20-AS1-201 | 0                | 0                | 0                | 0                | 0                | 0                |
| MRPL20-AS1-211 | 0                | 0                | 0                | 0                | 0                | 0                |
| MRPL20-AS1-212 | 0                | 0                | 0                | 0                | 0                | 0                |
| MRPL20-AS1-208 | 0                | 0                | 0                | 0                | 0                | 0                |
| MRPL20-AS1-206 | 0                | 0                | 0                | 0                | 1                | 0                |
| MRPL20-AS1-213 | 0                | 0                | 0                | 0                | 0                | 0                |
| MRPL20-AS1-203 | 0                | 0                | 0                | 0                | 0                | 0                |
| MRPL20-AS1-214 | 0                | 0                | 0                | 0                | 0                | 0                |
| MRPL20-AS1-205 | 27.009           | 0                | 0                | 0                | 0                | 0                |
| MRPL20-201     | 1.991            | 0                | 0                | 0                | 0                | 0                |

Figure 29. Example of a transcript matrix file.

#### 5. Data Output from the SMART-Seg mRNA LP (with UMIs) Kit

<u>SMART-Seq mRNA LP (with UMIs)</u> is a hybrid kit that generates two types of sequencing reads:

- 5' end reads containing UMIs •
- 'Internal' reads that do not contain UMIs.

CogentAP analyzes both types of reads at the same time and then generates two types of result files for gene expression analysis.

- Rdata object file, gene matrix, transcript matrix and stats files calculated using only the 5' • UMI reads, to be used for UMI-based analyses. These files include the keyword 5pumi in the file names.
- Rdata object file, gene matrix, transcript matrix and stats file calculated with all reads, i.e., • both 5' UMI reads and internal reads, to be used for UMI-agnostic analyses. These files include the keyword "all" in the file names.

**NOTE:** No result files are calculated with just internal reads.

#### 6. Gene and Transcript Info Files

The gene info file contains the main annotations for the genes as described in the GTF file that is part of the genome build.

Table 13. Columns in the gene info.csv output file.

| Column name  | Description                                        |
|--------------|----------------------------------------------------|
| Gene_ID      | Gene ID used in CogentDS, typically the Ensembl ID |
| Gene_Name    | The gene symbol                                    |
| Gene_Biotype | The gene classification                            |
| Gene_Length  | The gene length, used for some normalizations.     |

An example file screenshot is shown below.

| Gene ID         | Gene Name       | Gene Biotype         | Gene Length |
|-----------------|-----------------|----------------------|-------------|
| ENSG00000228037 | ENSG00000228037 | IncRNA               | 2974        |
| ENSC00000220037 | DDDM16          | protein coding       | 2574        |
| EN3G00000142611 | PRDM16          | protein_couling      | 309404      |
| ENSG00000284616 | ENSG00000284616 | IncRNA               | 5467        |
| ENSG00000157911 | PEX10           | protein_coding       | 9834        |
| ENSG00000260972 | ENSG00000260972 | IncRNA               | 1697        |
| ENSG00000224340 | RPL21P21        | processed_pseudogene | 337         |
| ENSG00000226374 | LINC01345       | IncRNA               | 4478        |
| ENSG00000229280 | EEF1DP6         | processed_pseudogene | 372         |
| ENSG00000142655 | PEX14           | protein_coding       | 158471      |
| ENSG00000232596 | LINC01646       | IncRNA               | 22536       |
| ENSG00000235054 | LINC01777       | IncRNA               | 12663       |
| ENSG00000231510 | LINC02782       | IncRNA               | 4441        |
| ENSG00000149527 | PLCH2           | protein_coding       | 79553       |
| ENSG00000284739 | ENSG00000284739 | IncRNA               | 9345        |
| ENSG00000171621 | SPSB1           | protein_coding       | 76639       |
| ENSG00000272235 | ENSG00000272235 | IncRNA               | 3461        |
| ENSG00000284694 | ENSG00000284694 | IncRNA               | 5245        |
| ENSG00000224387 | ENSG00000224387 | IncRNA               | 959         |
| ENSG00000142583 | SLC2A5          | protein_coding       | 53373       |
| ENSG00000284674 | LINC02781       | IncRNA               | 8188        |
|                 |                 |                      |             |

Figure 30. Example of a gene info file. The gene length column denotes the length of the gene from the start to the end including introns.

The transcript info file contains the main annotation for the transcripts as described in the GTF file that is part of the genome build. This file has a similar format to gene info file. In the case for transcript info file, both gene ID and transcript ID are included in the file.

Table 14. Columns in the transcript\_info.csv output file.

| Column name        | Description                                              |
|--------------------|----------------------------------------------------------|
| Transcript_ID      | Transcript ID used in CogentDS, typically the Ensembl ID |
| Transcript_Name    | The transcript symbol                                    |
| Gene_ID            | Gene ID that the transcript is derived from.             |
| Gene_Name          | The gene symbol that the transcript is derived from.     |
| Transcript_Biotype | The transcript classification                            |
| Transcript_Length  | The transcript length, used for some normalizations.     |

| Transcript_ID   | Transcript_Name | Gene_ID         | Gene_Name       | Transcript_Biotype             | Transcript_Length |
|-----------------|-----------------|-----------------|-----------------|--------------------------------|-------------------|
| ENST00000424215 | ENST00000424215 | ENSG00000228037 | ENSG00000228037 | IncRNA                         | 2974              |
| ENST00000511072 | PRDM16-206      | ENSG00000142611 | PRDM16          | protein_coding                 | 365175            |
| ENST0000607632  | PRDM16-210      | ENSG00000142611 | PRDM16          | retained_intron                | 117409            |
| ENST00000378391 | PRDM16-203      | ENSG00000142611 | PRDM16          | protein_coding                 | 366225            |
| ENST00000514189 | PRDM16-208      | ENSG00000142611 | PRDM16          | protein_coding                 | 365132            |
| ENST00000270722 | PRDM16-201      | ENSG00000142611 | PRDM16          | protein_coding                 | 369419            |
| ENST00000512462 | PRDM16-207      | ENSG00000142611 | PRDM16          | protein_coding_CDS_not_defined | 195995            |
| ENST00000463591 | PRDM16-204      | ENSG00000142611 | PRDM16          | protein_coding                 | 142787            |
| ENST00000509860 | PRDM16-205      | ENSG00000142611 | PRDM16          | protein_coding                 | 37803             |
| ENST00000378389 | PRDM16-202      | ENSG00000142611 | PRDM16          | protein_coding_CDS_not_defined | 9177              |
| ENST0000606170  | PRDM16-209      | ENSG00000142611 | PRDM16          | retained_intron                | 857               |
| ENST00000641871 | ENST00000641871 | ENSG00000284616 | ENSG00000284616 | IncRNA                         | 5467              |
| ENST00000288774 | PEX10-201       | ENSG00000157911 | PEX10           | protein_coding                 | 8601              |
| ENST00000447513 | PEX10-202       | ENSG00000157911 | PEX10           | protein_coding                 | 8591              |
| ENST0000650293  | PEX10-209       | ENSG00000157911 | PEX10           | nonsense_mediated_decay        | 8396              |
| ENST00000507596 | PEX10-204       | ENSG00000157911 | PEX10           | protein_coding                 | 7703              |
| ENST00000510434 | PEX10-206       | ENSG00000157911 | PEX10           | nonsense_mediated_decay        | 6018              |
| ENST00000508384 | PEX10-205       | ENSG00000157911 | PEX10           | protein_coding                 | 5268              |
| ENST00000515760 | PEX10-208       | ENSG00000157911 | PEX10           | protein_coding_CDS_not_defined | 1422              |

Figure 31. Example of a transcript info file. The transcript length column denotes the length of the transcript from the start to the end of the genomic coordinates including introns.

### B. Gene Fusion Files

**NOTE**: These files are only generated when the gene fusion option for RNA-seq analysis (Section V.B.2) is used for kits excluding Shasta Total RNA-Seq Kit, and for analysis with  $\leq$ 5,000 barcodes.

Table 15. Raw data output files generated by CogentAP fusion analysis. Files can be found in the count\_matrices/ subfolder (for the csv files) and fusion/ subfolder (for the gz files) of the output folder defined during the analysis run.

| Referred to as  | File name(s)                                                                          |
|-----------------|---------------------------------------------------------------------------------------|
| Junction matrix | fusion_junctionCounts.csv                                                             |
| Spanning matrix | fusion_spanCounts.csv                                                                 |
| Junction Data   | <pre>junction/barcodes.tsv.gz, junction/features.tsv.gz, junction/matrix.mtx.gz</pre> |
| Spanning Data   | span/barcodes.tsv.gz,<br>span/features.tsv.gz,<br>span/matrix.mtx.gz                  |

### 1. Junction matrix file

The junction matrix file contains junction read counts for each barcode. In the table, each gene fusion is a row, with the index barcodes (i.e., a cell) in the columns. The table values represent the number of reads detected tagged with the specified barcode that contain the corresponding fusion.

| GeneFusion      | AACCGGTT | AACCGGTT | AACCGGTT | AACCGGTT | AACCGGTT | AACCGGTT | AACCGGTT | AAGGTCTG | AAGGTCTG | AAGGTCTG. |  |
|-----------------|----------|----------|----------|----------|----------|----------|----------|----------|----------|-----------|--|
| TPTE2P2MALAT1   | 71       | 52       | 44       | 59       | 43       | 0        | 13       | 86       | 92       | 11        |  |
| TPTE2P2RPL37    | 13       | 9        | 5        | 9        | 13       | 0        | 8        | 5        | 33       | 4         |  |
| MSH2MRPS18A     | 9        | 0        | 0        | 0        | 0        | 0        | 0        | 0        | 0        | 0         |  |
| TPTE2P2PPIAP29  | 7        | 3        | 1        | 1        | 2        | 0        | 0        | 2        | 0        | 2         |  |
| GPAT2PFN1       | 9        | 0        | 0        | 1        | 1        | 0        | 0        | 0        | 0        | 1         |  |
| WDR35PFN1       | 7        | 0        | 0        | 0        | 5        | 0        | 2        | 1        | 7        | 2         |  |
| RPS28CHST2      | 5        | 0        | 0        | 0        | 0        | 0        | 0        | 0        | 0        | 0         |  |
| TPTE2P2B2M      | 7        | 1        | 10       | 2        | 13       | 7        | 4        | 1        | 13       | 4         |  |
| CCNL1YWHAQ      | 4        | 0        | 0        | 0        | 0        | 0        | 0        | 0        | 0        | 0         |  |
| SEPTIN9MALAT1   | 2        | 0        | 0        | 0        | 0        | 0        | 0        | 0        | 0        | 0         |  |
| KNG1RN7SL2      | 5        | 2        | 0        | 0        | 0        | 1        | 4        | 3        | 1        | 3         |  |
| KNG1AL627171.4  | 5        | 2        | 0        | 0        | 0        | 1        | 4        | 3        | 1        | 3         |  |
| TPTE2P2ACTG1    | 5        | 0        | 0        | 0        | 0        | 0        | 0        | 0        | 0        | 2         |  |
| STAT1CHSY1      | 5        | 0        | 0        | 0        | 0        | 0        | 0        | 0        | 0        | 0         |  |
| PXNARAP2        | 3        | 0        | 0        | 0        | 0        | 0        | 0        | 0        | 0        | 0         |  |
| ACTBMYL12A      | 4        | 0        | 0        | 0        | 0        | 0        | 0        | 0        | 0        | 0         |  |
| UCK2MEAF6       | 3        | 0        | 0        | 0        | 0        | 0        | 0        | 0        | 0        | 0         |  |
| AL135905.2LMAN2 | 4        | 0        | 0        | 0        | 0        | 0        | 0        | 0        | 0        | 0         |  |
| PLEKOBSCN       | 6        | 0        | 0        | 0        | 0        | 0        | 0        | 0        | 0        | 0         |  |
| TMEM59GRK6      | 3        | 0        | 0        | 0        | 0        | 0        | 0        | 0        | 0        | 0         |  |
|                 |          |          |          |          |          |          |          |          |          |           |  |

Figure 32. Example of a junction matrix file.

### 2. Spanning matrix file

The spanning matrix file contains spanning read counts for each barcode, with the gene fusion in the rows and barcodes/cells in the columns. Each value is the number of paired-end reads containing the sequences of both genes that form the corresponding fusion.

| GeneFusion      | AACCGGTT | AACCGGTT | AACCGGTT | AACCGGTT | AACCGGTT | AACCGGTT | AACCGGTT | AAGGTCTG | AAGGTCTG | AAGGTCTG. |  |
|-----------------|----------|----------|----------|----------|----------|----------|----------|----------|----------|-----------|--|
| TPTE2P2MALAT1   | 0        | 0        | 0        | 0        | 0        | 0        | 0        | 0        | 0        | 0         |  |
| TPTE2P2RPL37    | 0        | 0        | 0        | 0        | 0        | 0        | 0        | 0        | 0        | 0         |  |
| MSH2MRPS18A     | 16       | 0        | 0        | 0        | 0        | 0        | 0        | 0        | 0        | 0         |  |
| TPTE2P2PPIAP29  | 0        | 0        | 0        | 0        | 0        | 0        | 0        | 0        | 0        | 0         |  |
| GPAT2PFN1       | 0        | 0        | 0        | 0        | 0        | 0        | 0        | 0        | 0        | 0         |  |
| WDR35PFN1       | 0        | 0        | 0        | 0        | 0        | 0        | 0        | 0        | 0        | 0         |  |
| RPS28CHST2      | 8        | 0        | 0        | 0        | 0        | 0        | 0        | 0        | 0        | 0         |  |
| TPTE2P2B2M      | 0        | 0        | 0        | 0        | 0        | 0        | 0        | 0        | 0        | 0         |  |
| CCNL1YWHAQ      | 6        | 0        | 0        | 0        | 0        | 0        | 0        | 0        | 0        | 0         |  |
| SEPTIN9MALAT1   | 14       | 0        | 0        | 0        | 0        | 0        | 0        | 0        | 0        | 0         |  |
| KNG1RN7SL2      | 0        | 0        | 0        | 0        | 0        | 0        | 0        | 0        | 0        | 0         |  |
| KNG1AL627171.4  | 0        | 0        | 0        | 0        | 0        | 0        | 0        | 0        | 0        | 0         |  |
| TPTE2P2ACTG1    | 0        | 0        | 0        | 0        | 0        | 0        | 0        | 0        | 0        | 0         |  |
| STAT1CHSY1      | 7        | 0        | 0        | 0        | 0        | 0        | 0        | 0        | 0        | 0         |  |
| PXNARAP2        | 11       | 0        | 0        | 0        | 0        | 0        | 0        | 0        | 0        | 0         |  |
| ACTBMYL12A      | 5        | 0        | 0        | 0        | 0        | 0        | 0        | 0        | 0        | 0         |  |
| UCK2MEAF6       | 9        | 0        | 0        | 0        | 0        | 0        | 0        | 0        | 0        | 0         |  |
| AL135905.2LMAN2 | 0        | 0        | 0        | 0        | 0        | 0        | 0        | 0        | 0        | 0         |  |
| PLEKOBSCN       | 4        | 0        | 0        | 0        | 0        | 0        | 0        | 0        | 0        | 0         |  |
| TMEM59GRK6      | 4        | 0        | 0        | 0        | 0        | 0        | 0        | 0        | 0        | 0         |  |
|                 |          |          |          |          |          |          |          |          |          |           |  |

Figure 33. Example of a spanning matrix file.

### 3. Junction and Spanning Data files

These files are automatically used to generate fusion overlays in the final CogentDS Rdata file provided that the --fusion parameter was enabled during the full analysis (see Section VII.B.3). In the case of standalone fusion analysis, these files cannot be directly imported into CogentDS in the current version of the software but may be enabled in future versions.

### C. Immune Profiling Files

NOTE: These files are only generated when the immune profiling option for RNA-seq analysis (Section V.B.3) is used.

Table 16. Raw data output files generated by CogentAP immune analysis. Files can be found in the count\_matrices/ subfolder of the output folder defined during the analysis run.

| Referred to as         | File name                                   |  |  |  |  |
|------------------------|---------------------------------------------|--|--|--|--|
| Clonotype matrix       | immune_clonotype_matrix.csv                 |  |  |  |  |
| Metadata               | immune_metadata.csv                         |  |  |  |  |
| Summary                | immune_summary.csv                          |  |  |  |  |
| Top 3 clonotype matrix | <pre>immune_top3_clonotype_matrix.csv</pre> |  |  |  |  |
| Top 3 metadata         | immune_top3_metadata.csv                    |  |  |  |  |
| Top 3 summary          | <pre>immune_top3_summary.csv</pre>          |  |  |  |  |

### 1. Clonotype Matrix

The clonotype matrix file contains clonotype counts for each barcode, with the clonotype by rows and barcodes (i.e., cells) in the columns. The file contains raw counts that can then be normalized and transformed using CogentDS.

The clonotype is defined as joining of V, D, and J genes, constant regions (C), and CDR3 amino acid (CDR3aa) sequences, connected by the dollar-sign (\$) symbol.

<V gene>\$<D gene>\$<J gene>\$<constant region><\$CDR3 aa>

A period (.) is used in place of a segment that doesn't exist in the clonotype.

### **Examples:**

TRBV20-1\*01\$TRBD2\*02\$TRBJZ-7\*01\$TRBC\$CSAGSGRGGRAVEQYF

IGKV4-1\*01\$.\$IGKJ4\*01\$IGKC\$CQQYYSTPALTF

In the second clonotype, the D gene isn't present, so the period is used.

| Fable 17. Columns in the * | _ clonotype | matrix.csv | output file. |
|----------------------------|-------------|------------|--------------|
|----------------------------|-------------|------------|--------------|

| Column name                          | Description                                                                                                    |
|--------------------------------------|----------------------------------------------------------------------------------------------------|
| V-D-J-C-CDR3aa                       | The string of V, D, and J genes, constant region, and CDR3 amino acid segment details, concatenated by the \$ symbol.     |
| <barcode1></barcode1>                | Subsequent columns correspond to the joint clonotype segments identified for the barcode listed in the column header. The |
| <br><br><barcode<i>N&gt;</barcode<i> | cell values are a count of the clonotype<br>reads found for the V-D-J-C-CDR3aa<br>combination.                            |

An example file screenshot is shown below.

| V-D-J-C-CDR3aa                                                   | AATGGTAAT | CATAATGGT | CGCGGTCGT | CGCGGTCGT | TTGTAATAG | CGTAATGGT | CGAAGTCGT | CGTTGTCGT |
|------------------------------------------------------------------|-----------|-----------|-----------|-----------|-----------|-----------|-----------|-----------|
| IGHV4-61*01\$IGHD3-9*01\$IGHJ4*02\$IGHG1\$CARVFDAEISTGYYLPYYFDYW | 0         | 3         | 0         | 0         | 0         | 3         | 0         | 0         |
| IGHV4-61*01\$IGHD3-9*01\$IGHJ4*02\$IGHG1\$CARVFDDEFSTGYYLPYYFDYW | 0         | 5         | 0         | 0         | 0         | 5         | 0         | 0         |
| IGHV4-61*01\$IGHD3-9*01\$IGHJ4*02\$IGHG1\$CARVFDDEISTGYYIPYYFDYW | 0         | 10        | 0         | 0         | 0         | 10        | 0         | 0         |
| IGHV4-61*01\$IGHD3-9*01\$IGHJ4*02\$IGHG1\$CARVFDDEISTGYYLPYYFDYW | 0         | 35521     | 0         | 0         | 0         | 0         | 0         | 0         |
| IGHV4-61*01\$IGHD3-9*01\$IGHJ4*02\$IGHG1\$CARVFDDENSTGYYLPYYFDYW | 0         | 3         | 0         | 0         | 0         | 3         | 0         | 0         |
| IGHV4-61*01\$IGHD3-9*01\$IGHJ4*02\$IGHG1\$CARVFGDEISTGYYLPYYFDYW | 0         | 5         | 0         | 0         | 0         | 5         | 0         | 0         |
| IGHV4-61*01\$IGHD3-9*01\$IGHJ4*02\$IGHG1\$CARVLDDEISTGYYLPYYFDYW | 0         | 5         | 0         | 0         | 0         | 5         | 0         | 288       |
| IGHV4-61*01\$IGHD3-9*01\$IGHJ4*02\$IGHG1\$CGRVFDDEISTGYYLPYYFDYW | 0         | 7         | 0         | 0         | 0         | 7         | 0         | 0         |
| IGHV4-61*01\$IGHD3-9*01\$IGHJ4*02\$IGHG1\$RARVFDDEISTGYYLPYYFDYW | 0         | 16        | 0         | 0         | 0         | 16        | 0         | 0         |
| IGKV1-12*01\$.\$IGKJ5*01\$IGKC\$CQQASSFPPVTF                     | 3         | 0         | 0         | 0         | 3         | 0         | 0         | 0         |
| IGKV4-1*01\$.\$IGKJ4*01\$IGKC\$CQQYYSTPALTF                      | 0         | 0         | 0         | 166       | 0         | 0         | 0         | 0         |
| IGKV4-1*01\$.\$IGKJ4*01\$IGKC\$CQ_YYSTPALTF                      | 0         | 0         | 0         | 4         | 0         | 0         | 0         | 3         |
| IGKV4-1*01\$.\$IGKJ4*01\$IGKC\$RQQYYSTPALTF                      | 0         | 0         | 0         | 3         | 0         | 0         | 0         | 0         |
| IGKV4-1*01\$.\$IGKJ4*01\$IGKC\$SQQYNSTPALTF                      | 0         | 0         | 0         | 2         | 0         | 0         | 0         | 1         |
| IGLV3-19*01\$.\$IGLJ2*01\$IGLC\$CNSRDTSDNHLVF                    | 0         | 7731      | 0         | 0         | 0         | 532       | 0         | 0         |
| TRAV8-2*01\$.\$TRAJ12*01\$.\$CVVSPMASSYKLIF                      | 0         | 0         | 2         | 0         | 0         | 0         | 2         | 0         |
| TRAV8-2*01\$.\$TRAJ12*01\$TRAC\$CVVSPMDSSYKLIF                   | 0         | 0         | 5         | 0         | 0         | 0         | 5         | 0         |
| TRBV20-1*01\$TRBD2*02\$TRBJ2-7*01\$TRBC\$CSAGSGRGGRAVEQYF        | 0         | 0         | 22        | 0         | 0         | 0         | 22        | 0         |

Figure 34. Example of a clonotype matrix file.

### 2. Top3 Clonotype Matrix

The top3 clonotype matrix file is identical in format to the clonotype matrix file, but only contains information based on the three clonotypes identified with the maximum reads in the dataset, which correspond to the top3 rows of an intermediate raw clonotype file.

### 3. Metadata

The metadata file contains clonotypes and their V, D, J, and C segment details, corresponding CDR3 amino acid sequences, and two columns with a boolean value 'Y' or 'N' to mark if the clonotype is a light or heavy chain. Similar to the clonotype\_matrix file above, the clonotype is defined as joining of V, D, and J genes, constant region (C), and the CDR3 amino acid sequences (CDR3aa), connected by the \$ symbol.

| Column name    | Description                                                                                                    |
|----------------|----------------------------------------------------------------------------------------------------|
| V-D-J-C-CDR3aa | The string of V, D, and J genes, constant region, and CDR3 amino acid segment details, concatenated by the \$ symbol. |
| V              | V segment of the clonotype.                                                                                           |
| D              | D segment of the clonotype.                                                                                           |
| J              | J segment of the clonotype.                                                                                           |
| С              | C segment of the clonotype.                                                                                           |
| CDR3aa         | CDR3 amino acid segment of the clonotype.                                                                             |
| Light Chain    | Boolean value (Y or N). A 'Y' value designates the clonotype as a light chain.                                        |
| Heavy Chain    | Boolean value (Y or N). A 'Y' value designates the clonotype as a heavy chain.                                        |

Table 18. Columns in the \*\_metadata.csv output file.

An example file screenshot is shown below.

|                                                                  |             | 1          | 1          |       |                        | 1           | 1           |
|------------------------------------------------------------------|-------------|------------|------------|-------|------------------------|-------------|-------------|
| V-D-J-C-CDR3aa                                                   | V           | D          | J          | С     | CDR3aa                 | Light Chain | Heavy Chain |
| IGHV4-61*01\$IGHD3-9*01\$IGHJ4*02\$IGHG1\$CARVFDAEISTGYYLPYYFDYW | IGHV4-61*01 | IGHD3-9*01 | IGHJ4*02   | IGHG1 | CARVFDAEISTGYYLPYYFDYW | N           | Y           |
| IGHV4-61*01\$IGHD3-9*01\$IGHJ4*02\$IGHG1\$CARVFDDEFSTGYYLPYYFDYW | IGHV4-61*01 | IGHD3-9*01 | IGHJ4*02   | IGHG1 | CARVFDDEFSTGYYLPYYFDYW | N           | Y           |
| IGHV4-61*01\$IGHD3-9*01\$IGHJ4*02\$IGHG1\$CARVFDDEISTGYYIPYYFDYW | IGHV4-61*01 | IGHD3-9*01 | IGHJ4*02   | IGHG1 | CARVFDDEISTGYYIPYYFDYW | N           | Y           |
| IGHV4-61*01\$IGHD3-9*01\$IGHJ4*02\$IGHG1\$CARVFDDEISTGYYLPYYFDYW | IGHV4-61*01 | IGHD3-9*01 | IGHJ4*02   | IGHG1 | CARVFDDEISTGYYLPYYFDYW | N           | Y           |
| IGHV4-61*01\$IGHD3-9*01\$IGHJ4*02\$IGHG1\$CARVFDDENSTGYYLPYYFDYW | IGHV4-61*01 | IGHD3-9*01 | IGHJ4*02   | IGHG1 | CARVFDDENSTGYYLPYYFDYW | N           | Y           |
| IGHV4-61*01\$IGHD3-9*01\$IGHJ4*02\$IGHG1\$CARVFGDEISTGYYLPYYFDYW | IGHV4-61*01 | IGHD3-9*01 | IGHJ4*02   | IGHG1 | CARVFGDEISTGYYLPYYFDYW | N           | Y           |
| IGHV4-61*01\$IGHD3-9*01\$IGHJ4*02\$IGHG1\$CARVLDDEISTGYYLPYYFDYW | IGHV4-61*01 | IGHD3-9*01 | IGHJ4*02   | IGHG1 | CARVLDDEISTGYYLPYYFDYW | N           | Y           |
| IGHV4-61*01\$IGHD3-9*01\$IGHJ4*02\$IGHG1\$CGRVFDDEISTGYYLPYYFDYW | IGHV4-61*01 | IGHD3-9*01 | IGHJ4*02   | IGHG1 | CGRVFDDEISTGYYLPYYFDYW | N           | Y           |
| IGHV4-61*01\$IGHD3-9*01\$IGHJ4*02\$IGHG1\$RARVFDDEISTGYYLPYYFDYW | IGHV4-61*01 | IGHD3-9*01 | IGHJ4*02   | IGHG1 | RARVFDDEISTGYYLPYYFDYW | N           | Y           |
| IGKV1-12*01\$.\$IGKJ5*01\$IGKC\$CQQASSFPPVTF                     | IGKV1-12*01 |            | IGKJ5*01   | IGKC  | CQQASSFPPVTF           | Y           | N           |
| IGKV4-1*01\$.\$IGKJ4*01\$IGKC\$CQQYYSTPALTF                      | IGKV4-1*01  |            | IGKJ4*01   | IGKC  | CQQYYSTPALTF           | Y           | N           |
| IGKV4-1*01\$.\$IGKJ4*01\$IGKC\$CQ_YYSTPALTF                      | IGKV4-1*01  |            | IGKJ4*01   | IGKC  | CQ_YYSTPALTF           | Y           | N           |
| IGKV4-1*01\$.\$IGKJ4*01\$IGKC\$RQQYYSTPALTF                      | IGKV4-1*01  |            | IGKJ4*01   | IGKC  | RQQYYSTPALTF           | Y           | N           |
| IGKV4-1*01\$.\$IGKJ4*01\$IGKC\$SQQYNSTPALTF                      | IGKV4-1*01  |            | IGKJ4*01   | IGKC  | SQQYNSTPALTF           | Y           | N           |
| IGLV3-19*01\$.\$IGLJ2*01\$IGLC\$CNSRDTSDNHLVF                    | IGLV3-19*01 |            | IG⊔2*01    | IGLC  | CNSRDTSDNHLVF          | Y           | N           |
| TRAV8-2*01\$.\$TRAJ12*01\$.\$CVVSPMASSYKLIF                      | TRAV8-2*01  |            | TRAJ12*01  |       | CVVSPMASSYKLIF         | Y           | N           |
| TRAV8-2*01\$.\$TRAJ12*01\$TRAC\$CVVSPMDSSYKLIF                   | TRAV8-2*01  |            | TRAJ12*01  | TRAC  | CVVSPMDSSYKLIF         | Y           | N           |
| TRBV20-1*01\$TRBD2*02\$TRBJ2-7*01\$TRBC\$CSAGSGRGGRAVEQYF        | TRBV20-1*01 | TRBD2*02   | TRBJ2-7*01 | TRBC  | CSAGSGRGGRAVEQYF       | N           | Y           |
|                                                                  |             |            |            |       |                        |             |             |

Figure 35. Example of a clonotype metadata file.

### 4. Top3 Metadata

The top3 metadata file is identical in format to the metadata file, but only contains information based on the three clonotypes identified with the maximum reads in the dataset, which correspond to the top3 lines of raw clonotype output file.

### 5. Summary

The summary file contains barcodes, total reads, and clonotypes identified per barcode. It has 62 columns, which include four components: barcode, total reads, clonotype category marks, and segment call details.

- The first two columns in the table are the barcode and total reads.
- Columns 3–14 are clonotype categories, which mark and summarize if a clonotype category was identified for the barcode, i.e.,
  - (For TCR): TRA, TRB, TRD, and TRG
  - (For BCR): IGG, IGD, IGA, IGM, IGE, IGH, IGK, and IGL

If a category is not identified, the cell value is left blank.

• Columns 15–62 are listed V, D, and J genes and constant region details. For example: IGHV-1, IGHD3-1, IGHJ4 and IGHG1 for the IGH category (i.e., four columns per clonotype category).

| Table 19. Columns in the *_full_s | summary.csv | output file. |
|-----------------------------------|-------------|--------------|
|-----------------------------------|-------------|--------------|

| Row # | Column name                                  | Description                                                                                                    |
|-------|----------------------------------------------|----------------------------------------------------------------------------------------------------|
| 1     | Barcode                                      | The barcode sequence of a single cell.                                                                                                    |
| 2     | Total_Reads                                  | Number of reads with clonotype type identified for the corresponding barcode.                                                                                                    |
| 3–6   | TRA, TRB,<br>TRD, TRG                        | Categories for T-cell (TCR) chain types. The cell value will match<br>the column header if the chain type is detected with the given<br>barcode. If it is not detected, the cell will be blank. |
| 7–14  | igg, igd, iga,<br>igm, ige, igh,<br>igk, igl | Categories for B-cell (BCR) chain types. The cell value will match<br>the column header if the chain type is detected with the given<br>barcode. If it is not detected, the cell will be blank. |

| Row # | Column name                   | Description                                                                       |
|-------|-------------------------------|-----------------------------------------------------------------------------------|
| 15–18 | TRA_V, TRA_D,<br>TRA_J, TRA_C | (TCR) V, D, and J genes and constant region identified within the TRA chain type. |
| 19–22 | TRB_V, TRB_D,<br>TRB_J, TRB_C | (TCR) V, D, and J genes and constant region identified within the TRB chain type. |
| 23–26 | TRD_V, TRD_D,<br>TRD_J, TRD_C | (TCR) V, D, and J genes and constant region identified within the TRD chain type. |
| 27–30 | TRG_V, TRG_D,<br>TRG_J, TRG_C | (TCR) V, D, and J genes and constant region identified within the TRG chain type. |
| 31–34 | IGG_V, IGG_D,<br>IGG_J, IGG_C | (BCR) V, D, and J genes and constant region identified within the IgG chain type. |
| 35–38 | IGD_V, IGD_D,<br>IGD_J, IGD_C | (BCR) V, D, and J genes and constant region identified within the IgD chain type. |
| 39–42 | IGA_V, IGA_D,<br>IGA_J, IGA_C | (BCR) V, D, and J genes and constant region identified within the IgA chain type. |
| 43–46 | IGM_V, IGM_D,<br>IGM_J, IGM_C | (BCR) V, D, and J genes and constant region identified within the IgM chain type. |
| 47–50 | IGE_V, IGE_D,<br>IGE_J, IGE_C | (BCR) V, D, and J genes and constant region identified within the IgE chain type. |
| 51–54 | IGH_V, IGH_D,<br>IGH_J, IGH_C | (BCR) V, D, and J genes and constant region identified within the IgH chain type. |
| 55–58 | IGK_V, IGK_D,<br>IGK_J, IGK_C | (BCR) V, D, and J genes and constant region identified within the IgK chain type. |
| 59–62 | IGL_V, IGL_D,<br>IGL_J, IGL_C | (BCR) V, D, and J genes and constant region identified within the IgL chain type. |

### 6. Top3 Summary

The top3 summary file is identical in format to the summary file, but only contains information based on the three clonotypes identified with the maximum reads in the dataset, which correspond to the top3 lines of raw clonotype output file.

### Appendix B. Analysis of Raw DNA-seq Data Files

### A. Default Analysis Files

Table 20. Processed data output files generated by the default CogentAP analysis command for DNA-seq analysis.

| Referred to as         | File name                 |
|------------------------|---------------------------|
| Ginkgo Data            | data                      |
| Ginkgo SegCopy         | SegCopy                   |
| Ginkgo SegFixed        | SegFixed                  |
| Ginkgo SegNorm         | SegNorm                   |
| Ginkgo SegStats        | SegStats                  |
| Multiqc General Stats  | multiqc_general_stats.txt |
| Multiqc FastQC results | multiqc_fastqc.txt        |

| Referred to as                         | File name                                |
|----------------------------------------|------------------------------------------|
| Multiqc Alignment Stats                | multiqc_bowtie2.txt                      |
| Multiqc Trimming Stats                 | multiqc_trimmomatic.txt                  |
| Multiqc Picard MarkDuplicates<br>Stats | multiqc_picard_dups.txt                  |
| Multiqc Picard InsertSize Stats        | <pre>multiqc_picard_insertSize.txt</pre> |

### 1. Ginkgo Output Files

The output files from Ginkgo—data, SegCopy, SegFixed, SegNorm and SegStats—contain various metrics from the single-cell CNV analysis performed.

- Ginkgo Data—a tab-delimited file containing the raw read counts per bin per cell.
- Ginkgo SegCopy—a tab-delimited file containing final copy number estimates per bin per cell.
- Ginkgo SegFixed—a tab-delimited file containing read counts per bin per cell after segmentation, but before ploidy adjustment.
- Ginkgo SegNorm—a tab-delimited file containing read counts per bin per cell after GC-lowess normalization.
- Ginkgo SegStats—a tab-delimited file containing basic stats on read counts per bin for each cell.

### 2. Multiqc Output Files

The multiqc output files are the raw data files used to generate the tables and figures within the QC Metrics Report (Section VII.B.2).

- Multiqc General Stats—a tab-delimited file containing an overview of key values, taken from all the modules that were used in the analysis for each cell.
- Multiqc FastQC results—a tab-delimited file containing sequencing quality metrics for each cell.
- Multiqe Alignment Stats—a tab-delimited file containing alignment statistics derived from Bowtie2 for each cell.
- Multiqc Trimming Stats—a tab-delimited file containing trimming statistics derived from Trimmomatic for each cell.
- Multiqc Picard MarkDuplicates Stats—a tab-delimited file containing statistics derived from Picard MarkDuplicates for each cell.
- Multiqc Picard InsertSize Stats—a tab-delimited file containing statistics derived from Picard InsertSize metrics for each cell.

| Contact Us                        |                                                |  |  |
|-----------------------------------|------------------------------------------------|--|--|
| Customer Service/Ordering         | Technical Support                              |  |  |
| tel: 800.662.2566 (toll-free)     | tel: 800.662.2566 (toll-free)                  |  |  |
| fax: 800.424.1350 (toll-free)     | fax: 800.424.1350 (toll-free)                  |  |  |
| web: <u>takarabio.com/service</u> | web: <u>takarabio.com/support</u>              |  |  |
| e-mail: ordersUS@takarabio.com    | e-mail: <u>technical_support@takarabio.com</u> |  |  |

### Notice to Purchaser

Our products are to be used for **Research Use Only**. They may not be used for any other purpose, including, but not limited to, use in humans, therapeutic or diagnostic use, or commercial use of any kind. Our products may not be transferred to third parties, resold, modified for resale, or used to manufacture commercial products or to provide a service to third parties without our prior written approval.

Your use of this product is also subject to compliance with any applicable licensing requirements described on the product's web page at <u>takarabio.com</u>. It is your responsibility to review, understand and adhere to any restrictions imposed by such statements.

#### © 2025 Takara Bio Inc. All Rights Reserved.

All trademarks are the property of Takara Bio Inc. or its affiliate(s) in the U.S. and/or other countries or their respective owners. Certain trademarks may not be registered in all jurisdictions. Additional product, intellectual property, and restricted use information is available at <u>takarabio.com</u>.

This document has been reviewed and approved by the Quality Department.